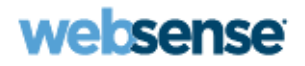

# Installation Guide

Websense<sup>®</sup> Data Security

v7.8

©1996–2013, Websense, Inc. All rights reserved. 10240 Sorrento Valley Rd., San Diego, CA 92121, USA Published 2010

Printed in the United States and Ireland

The products and/or methods of use described in this document are covered by U.S. Patent Numbers 5,983,270; 6,606,659; 6,947,985; 7,185,015; 7,194,464 and RE40,187 and other patents pending.

This document may not, in whole or in part, be copied, photocopied, reproduced, translated, or reduced to any electronic medium or machine-readable form without prior consent in writing from Websense, Inc.

Every effort has been made to ensure the accuracy of this manual. However, Websense, Inc., makes no warranties with respect to this documentation and disclaims any implied warranties of merchantability and fitness for a particular purpose. Websense, Inc., shall not be liable for any error or for incidental or consequential damages in connection with the furnishing, performance, or use of this manual or the examples herein. The information in this documentation is subject to change without notice.

libwbxml, the WBXML Library(C) 2002-2008 is a copyright of Aymerick Jehanne. This library is free software; you can redistribute it and/or modify it under the terms of the GNU Lesser General Public License as published by the Free Software Foundation; either version 2.1 of the License, or (at your option) any later version. This library is distributed in the hope that it will be useful, but WITHOUT ANY WARRANTY; without even the implied warranty of MERCHANTABILITY or FITNESS FOR A PARTICULAR PURPOSE. See the <u>GNU Lesser General Public License</u> and <u>GNU General Public License</u> for more details.

# Contents

| Topic 1 | Installing the Management Server              | . 1 |
|---------|-----------------------------------------------|-----|
|         | System requirements                           | . 1 |
|         | Operating system requirements                 | . 2 |
|         | Hardware requirements                         | . 2 |
|         | Browser requirements                          | . 3 |
|         | Database requirements                         | . 3 |
|         | Port requirements                             | . 4 |
|         | Preparing for installation                    | . 4 |
|         | Windows considerations                        | . 4 |
|         | Domain considerations                         | . 5 |
|         | Domain Admin privileges                       | . 5 |
|         | Synchronizing clocks                          | . 6 |
|         | Antivirus                                     | . 6 |
|         | No underscores in FQDN                        | . 7 |
|         | Third-party components                        | . 7 |
|         | SQL Server                                    | . 8 |
|         | Getting the Websense installer                | . 9 |
|         | Installation steps                            | 10  |
|         | Launch the installer                          | 10  |
|         | Install the TRITON Infrastructure.            | 11  |
|         | Install Data Security management components   | 18  |
|         | Installing on a virtual machine               | 22  |
| Topic 2 | Installing Data Security Agents and Servers   | 31  |
|         | Installing supplemental Data Security servers | 32  |
|         | Operating system requirements                 | 32  |
|         | Hardware requirements                         | 33  |
|         | Software requirements.                        | 33  |
|         | Port requirements                             | 34  |
|         | Installation steps                            | 34  |
|         | Installing Data Security agents               | 37  |
|         | Protector                                     | 39  |
|         | When to use the protector                     | 39  |
|         | Deploying the protector.                      | 40  |

| Hardware requirements                                   | 43 |
|---------------------------------------------------------|----|
| Recommended (optional) additional NICs for inline mode: | 43 |
| Port requirements                                       | 44 |
| Installing the protector software                       | 45 |
| Configuring the protector                               | 51 |
| Mobile agent.                                           | 53 |
| Deploying the mobile agent                              | 53 |
| Hardware requirements                                   | 55 |
| Port requirements                                       | 55 |
| Installing the mobile agent software                    | 56 |
| Configuring the mobile agent                            | 66 |
| Configuring a mobile DLP policy                         | 68 |
| SMTP agent                                              | 69 |
| Operating system requirements                           | 70 |
| Port requirements                                       | 70 |
| Preparing a machine for the SMTP agent                  | 71 |
| Installing the SMTP agent                               | 72 |
| Testing the SMTP agent                                  | 73 |
| Microsoft ISA/TMG agent                                 | 75 |
| Operating system requirements                           | 76 |
| Port requirements                                       | 76 |
| Installing the ISA/TMG agent                            | 76 |
| Printer agent                                           | 78 |
| Operating system requirements                           | 79 |
| Port requirements                                       | 79 |
| Before you begin                                        | 80 |
| Installing the printer agent.                           | 80 |
| Detecting the printer driver                            | 82 |
| Configuration settings for non-English text             | 83 |
| Printer agent performance                               | 84 |
| FCI agent                                               | 84 |
| Operating system requirements                           | 85 |
| Port requirements                                       | 85 |
| Before you begin                                        | 86 |
| Installing the FCI agent                                | 87 |
| Configuring the FCI agent                               | 88 |
| Integration agent                                       | 88 |
| Installing the integration agent                        | 89 |
| Registering the integration agent.                      | 90 |
| Using the Websense Data Security API                    | 90 |
| The crawler                                             | 91 |
| Operating system requirements                           | 91 |

|         | Port requirements                                | 91  |
|---------|--------------------------------------------------|-----|
|         | Installing the crawler agent                     |     |
|         | Troubleshooting Data Security agent installation |     |
|         | Initial registration fails                       |     |
|         | Deploy settings fails                            | 95  |
|         | Subscription errors                              | 95  |
|         | Network connectivity problems                    | 96  |
| Topic 3 | Adding, Modifying, or Removing Components        |     |
|         | Adding or modifying Data Security components     |     |
|         | Recreating Data Security certificates            |     |
|         | Repairing Data Security components               |     |
|         | Changing the Data Security privileged account    |     |
|         | Changing the domain of a Data Security Server    |     |
|         | To join a Data Security Server to a domain       |     |
|         | Removing Data Security components                | 100 |

1

# Installing the Management Server

#### In this topic:

- System requirements, page 1
- Preparing for installation, page 4
- Installation steps, page 9
- Installing on a virtual machine, page 22

This section describes how to install Websense Data Security on a management server. For instructions on installing Websense Web Security and/or Email Security components alone or with Data Security, see the <u>Deployment and Installation Center</u> in the Websense Technical Library.

To install Data Security, you perform 2 basic steps.

1. Install the TRITON Infrastructure, page 11.

This includes the TRITON console, settings database, and reporting database.

2. Install Data Security management components, page 17.

This includes the a policy engine, crawler, fingerprint repository, forensics repository, and endpoint server.

Data Security supports installations over Virtual Machines (VM), but Microsoft SQL Server must be present to support the incident and policy database. See *Installing on a virtual machine*, page 22 for details.

Once you've installed management components, you may choose to install Data Security agents on print servers, TMG servers, or endpoint client machines. You can also install extra Data Security servers and crawlers for system scaling. See *Installing Data Security Agents and Servers*, page 31 for more information.

# System requirements

The machine that hosts core management components for Websense security solutions is referred to as the **TRITON management server**. In the context of DLP, it is also known as the Data Security Management Server.

# **Operating system requirements**

The TRITON management server must be running on one of the following operating system environments:

- Windows Server 2008 (64-bit) Standard or Enterprise R2
- Windows Server 2012 (64-bit) Standard Edition

#### Hardware requirements

The minimum hardware requirements for a TRITON management server vary depending on whether Microsoft SQL Server 2008 R2 Express (used only for evaluations or very small deployments) is installed on the machine.

Notes:

- Data Security allows for either local or remote installation of the forensics repository. If the repository is hosted remotely, deduct 90GB from the Data Security disk space requirements.
- If you choose to install Data Security on a drive other than the main Windows drive (typically C drive), then you must have at least 2GB free on the main Windows drive to accommodate for files to be extracted to this drive.

With a remote (standard or enterprise) reporting database, the management server must meet the following hardware requirements for stand-alone Data Security installations.

| Server hardware | Recommended           |  |
|-----------------|-----------------------|--|
| CPU             | 4 CPU cores (2.5 GHz) |  |
| Memory          | 8 GB                  |  |
| Disk space      | 140 GB                |  |

With local (express) reporting database, it must meet the following hardware:

| Server hardware | Recommended           |  |
|-----------------|-----------------------|--|
| СРИ             | 4 CPU cores (2.5 GHz) |  |
| Memory          | 8 GB                  |  |
| Disk space      | 240 GB                |  |

# **Browser requirements**

Use any of the following browsers to access the TRITON console and Data Security manager.

| Browser                          | Versions     |  |
|----------------------------------|--------------|--|
| Microsoft Internet Explorer*     | 8, 9, and 10 |  |
| Mozilla Firefox                  | 4.4 and up   |  |
| Google Chrome                    | 13 and later |  |
| * Do not use Compatibility View. |              |  |

# **Database requirements**

Microsoft SQL Server is used to host the reporting database for Data Security and other Websense solutions.

• For evaluations and small deployments, the TRITON Unified Installer can be used to install Microsoft SQL Server 2008 R2 Express on the TRITON management server machine.

Use only the version of SQL Server 2008 R2 Express included in the TRITON Unified Installer.

• Larger organizations are advised to use Microsoft SQL Server Standard or Enterprise. These SQL Server editions cannot reside on the TRITON management server.

SQL Server clustering may be used with all supported standard and enterprise versions of Microsoft SQL Server for failover or high availability.

The supported database engines are:

• SQL Server 2008

All editions except Web, Express, and Compact; all service packs, 32- and 64-bit, but not IA64.

- SQL Server 2008 R2 Express (installed by the TRITON Unified Installer)
- SQL Server 2008 R2

All editions except Web and Compact; all service packs, 32- and 64-bit, but not IA64.

SQL Server 2012
 Standard, Business Intelligence, and Enterprise editions

# Port requirements

The following ports must be kept open on the Data Security Managment Server:

#### Outbound

| Data Security Server, Protector,<br>Web Content Gateway, Email<br>Security Gateway | 17500-<br>17515*<br>*<br>and<br>17700-<br>17715*<br>** | Consecutive ports that allow<br>communication with Websense agents and<br>machines. |  |
|------------------------------------------------------------------------------------|--------------------------------------------------------|-------------------------------------------------------------------------------------|--|
| Inbound                                                                            | 1                                                      |                                                                                     |  |
| From                                                                               | Port                                                   | Purpose                                                                             |  |
| Data Security Server, Protector,<br>Web Content Gateway                            | 17443*                                                 | Incidents                                                                           |  |
| Data Security Server, Protector,<br>Web Content Gateway                            | 139                                                    | File sharing                                                                        |  |
| Data Security Server, Protector,<br>Web Content Gateway                            | 443                                                    | Secure communication                                                                |  |
| Data Security Server, Protector,<br>Web Content Gateway                            | 445                                                    | File sharing                                                                        |  |
| Data Security Server, Protector,<br>Web Content Gateway                            | 8453                                                   | User repository                                                                     |  |
| Data Security Server, Protector,<br>Web Content Gateway                            | 8005                                                   | Tomcat server                                                                       |  |
| Data Security Server, Protector,<br>Web Content Gateway, Email<br>Security Gateway | 17500-<br>17515*<br>*<br>and<br>17700-<br>17715*<br>** | Consecutive ports that allow<br>communication with Websense agents and<br>machines. |  |
| Data Security Server, Protector,<br>Web Content Gateway                            | 9443*                                                  | Access user interface                                                               |  |

# **Preparing for installation**

Before installing Data Security, make sure that you have completed all of the preparations noted below.

# Windows considerations

• Make sure all Microsoft updates have been applied. There should be no pending updates, especially any requiring a restart of the system.

• In addition to the space required by the Websense installer itself, further disk space is required on the Windows installation drive (typically C) to accommodate temporary files extracted as part of the installation process.

For information on minimum disk space requirements, see *Hardware requirements*, page 2.

- The TRITON Unified Installer requires the following versions of .NET Framework, depending on your operating system version:
  - Windows Server 2008 R2: Use version 2.0 or higher. If .NET 2.0 is not already installed, it is available from <u>www.microsoft.com</u>.
  - Windows Server 2012: Version 3.5 is required.

Note that .NET Framework 3.5 must be installed before adding any language packs to the operating system (as noted in the following article from Microsoft:http://download.microsoft.com/download/D/1/0/D105DCF6-AC6C-439D-8046-50C5777F3E2F/microsoft-.net-3.5-deployment-considerations.docx).

 Both .NET Framework 2.0 and 3.5 SP1 are required if you are installing SQL Server Express.

#### **Domain considerations**

The servers running the Data Security software can be set as part of a domain or as a separate workgroup. If you have multiple servers or want to perform run commands on file servers in response to discovery, it is best practice to make the server or servers part of a domain.

Do not install Data Security on a domain controller machine, however.

Strict GPOs may interfere and affect system performance, and even cause the system to halt. Hence, when putting Data Security servers into a domain, it is advised to make them part of organizational units that don't enforce strict GPOs.

Also, certain real-time antivirus scanning can downgrade system efficiency, but that can be relieved by excluding some directories from that scanning (see *Antivirus*, page 6). Please contact Websense Technical Support for more information on enhancing performance.

# **Domain Admin privileges**

Websense components are typically distributed across multiple machines. Additionally, some components access network directory services or database servers. To perform the installation, it is a best practice to log on to the machine as a user with domain admin privileges. Otherwise, components may not be able to properly access remote components or services.

#### Important

If you plan to install SQL Server 2008 R2 Express and will use it to store and maintain Web Security data, log on as a domain user to run the TRITON Unified Installer.

# Synchronizing clocks

If you are distributing Websense components across different machines in your network, synchronize the clocks on all machines where a Websense component is installed. It is a good practice to point the machines to the same Network Time Protocol server.

#### Note

If you are installing components that will work with a Websense V-Series appliance, you must synchronize the machine's system time to the appliance's system time.

# Antivirus

Disable any antivirus on the machine prior to installing Websense components. Be sure to re-enable antivirus after installation. Exclude the following Websense files from antivirus scans to avoid performance issues:

- The Websense installation folder, which is one of the following:
  - \*:\Program Files\Websense
  - \*:\Program Files (x86)\Websense
- \*:\Program files\Microsoft SQL Server\\*.\*
- C:\Documents and Settings\<user>\Local Settings\Temp\\*.\*
- ♦ %WINDIR%\Temp\\*.\*
- The forensics repository (configurable; defaults to Websense folder)

# No underscores in FQDN

Do not install Websense components on a machine whose fully-qualified domain name (FQDN) contains an underscore. The use of an underscore character in an FQDN is inconsistent with Internet Engineering Task Force (IETF) standards.

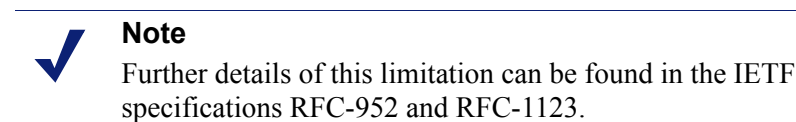

# Third-party components

The following third-party components are required to install Microsoft SQL Server 2008 R2 Express. Although TRITON Unified Security Setup installs these components automatically if they are not found, it is a best practice to install the components before running TRITON Unified Security Setup if you plan to use SQL Server Express.

• .NET Framework 3.5 SP1

Because the installer requires .NET 2.0, both .NET 2.0 and 3.5 SP1 are required if you are installing SQL Server Express.

- Windows Installer 4.5
- Windows PowerShell 1.0
- PowerShell is available from Microsoft (www.microsoft.com).

# **SQL Server**

If you are going to use SQL Server Standard or Enterprise in your Websense deployment, do the following before running TRITON Unified Security Setup:

1. Install SQL Server according to Microsoft instructions. See *Database requirements*, page 3 for a list of supported versions.

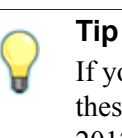

If you plan to install the database in a custom folder, see these <u>instructions</u>. Starting with Microsoft SQL Server 2012, the database engine service must have access permissions for the folder where database files are stored.

- 2. Make sure SQL Server is running.
- 3. Make sure SQL Server Agent is running.

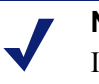

Note

If you are using SQL Server 2008 Express R2, SQL Service Broker is used instead of SQL Server Agent.

- 4. Obtain the SQL Server logon ID and password for a SQL Server Administrator, or for an account that has db\_creator server role, SQLAgent role, and db\_datareader in msdb. The account must have a sysadmin role. You need this logon ID and password when you install Data Security.
- 5. Restart the SQL Server machine after installation.
- 6. Make sure the TRITON management server can recognize and communicate with SQL Server.

- 7. Install the SQL Server client tools on the TRITON management server. Run the SQL Server installation program, and select **Connectivity Only** when asked what components to install.
- 8. Restart the machine after installing the connectivity option. See Microsoft SQL Server documentation for details.

#### SQL Server user roles

Microsoft SQL Server defines SQL Server Agent roles that govern accessibility of the job framework. The SQL Server Agent jobs are stored in the SQL Server **msdb** database.

To install Websense Log Server successfully, the user account that owns the Websense database must have one of the following membership roles in the **msdb** database and db\_datareader :

- ♦ SQLAgentUserRole
- SQLAgentReader Role
- SQLAgentOperator Role

The SQL user account must also have **dbcreator** fixed server role privilege. The Email Security Gateway/Anywhere user account must have **sysadmin** fixed server role privilege.

Use Microsoft SQL Server Management Studio to grant the database user account the necessary permissions to successfully install Log Server.

- 1. On the SQL Server machine, go to Start > Programs > Microsoft SQL Server 2008 or 2012 > Microsoft SQL Server Management Studio.
- 2. Log into SQL Server as a user with SQL sysadmin right.
- 3. Select the **Object Explorer** tree, and then go to select **Security > Logins**.
- 4. Select the login account to be used during the installation.
- 5. Right-click the login account and select **Properties** for this user.
- 6. Select Server Roles, and then select dbcreator. Also select sysadmin.
- 7. Select User Mapping and do the following:
  - a. Select msdb in database mapping.
  - b. Grant membership to one of these roles:
    - SQLAgentUserRole
    - SQLAgentReader Role
    - SQLAgentOperator Role
    - db\_datareader
  - c. Select wbsn-data-security in database mapping and mark it as "db\_owner".
  - d. Select **wbsn-data-security-temp-archive** in database mapping and mark it as "db\_owner".
  - e. Click **OK** to save your changes.
- 8. Click **OK** to save your changes.

# Getting the Websense installer

The TRITON Unified Installer is used to install or upgrade the TRITON management server, Data Security software, reporting components, and SQL Server 2008 R2 Express on supported Windows servers.

Download the installers from mywebsense.com.

The TRITON Unified Installer executable is named
 WebsenseTRITON78Setup.exe. Double-click it to start the installation process.

If you have previously run the Websense installer on a machine, and you selected the **Keep installation files** option, you can restart the installer without extracting all of the files a second time.

| Websense TRITON Setup                                                                                     |        |  |  |  |
|----------------------------------------------------------------------------------------------------|--------|--|--|--|
| Exit the installation?                                                                                    |        |  |  |  |
| <b>NOTE:</b> You can restart the installer using Start > All Programs > Websense > Websense TRITON Setup. |        |  |  |  |
| Keep installation files                                                                                   | Yes No |  |  |  |

- Windows Server 2012: Go to the Start screen and click the Websense TRITON Setup icon.
- Windows Server 2008 R2: Go to Start > All Programs > Websense > Websense TRITON Setup.

Note that the files occupy approximately 2 GB of disk space.

# Installation steps

Do the following to install Data Security on the management server.

- 1. Launch the installer, page 9
- 2. Install the TRITON Infrastructure, page 11
- 3. Install Data Security management components, page 17

#### Launch the installer

1. Double-click the installer file, **WebsenseTRITON78Setup.exe**, to launch the Websense TRITON Setup program.

A progress dialog box appears, as files are extracted.

2. On the Welcome screen, click Start.

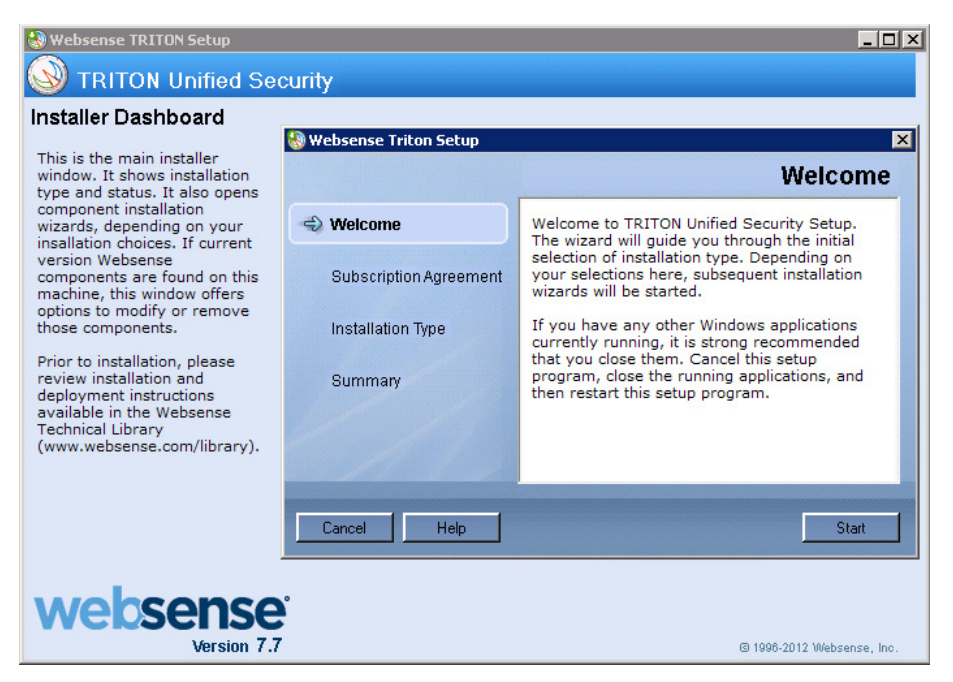

- 3. On the Subscription Agreement screen, select I accept this agreement and then click Next.
- 4. On the **Installation Type** screen, select **TRITON Unified Security Center** and then select Data Security.

| 🍓 Websense Triton Setup  | ×                                                                                                    |
|--------------------------|----------------------------------------------------------------------------------------------------|
|                          | Installation Type                                                                                                    |
| 🧇 Welcome                | Select the components to be installed on this machine:                                                                                            |
| 🥩 Subscription Agreement | <ul> <li>TRITON Unified Security Center</li> <li>Web Security</li> </ul>                                                                          |
| linstallation Type       | 🗖 Data Security                                                                                                    |
|                          | Email Security                                                                                                    |
| Summary                  | An email security mode appliance must already be in your network. (Data<br>Security will be selected automatically to enable Email DLP features). |
|                          | O Custom                                                                                                    |
|                          | Select this option to install management components.<br>Note that only management components are installed.                                       |
| Cancel Help              | Back                                                                                                    |

5. In the **Summary** screen, click **Next** to continue the installation. TRITON Infrastructure Setup launches.

# Install the TRITON Infrastructure

 $\mathbf{P}$ 

- 1. On the TRITON Infrastructure Setup Welcome screen, click Next.
- 2. On the **Installation Directory** screen, specify the location where you want TRITON Infrastructure to be installed and then click **Next**.

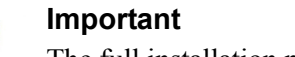

The full installation path must use only ASCII characters. Do not use extended ASCII or double-byte characters.

- To accept the default location (recommended), simply click Next.
- To specify a different location, click **Browse**.
- 3. On the **SQL Server** screen, specify the location of your database engine and the type of authentication to use for the connection. Also specify whether to encrypt communication with the database.

| <b>B</b>                                                                                                    | TRITON Infr                                                                                                    | astructure Setup                                                                                                    | - 🗆 X                                                                                                    |
|----------------------------------------------------------------------------------------------------|----------------------------------------------------------------------------------------------------|----------------------------------------------------------------------------------------------------|----------------------------------------------------------------------------------------------------|
|                                                                                                    |                                                                                                    |                                                                                                    | SQL Server                                                                                                    |
| <ul> <li>Welcome</li> <li>Installation Directory</li> <li>SQL Server</li> <li>Server &amp; Credentials</li> <li>Admin Account</li> <li>Email Settings</li> <li>Pre-Installation Summary</li> <li>Installation</li> <li>Summary</li> </ul> | Specify the location ar<br>want to use for Webse<br>If you are using an exit<br>Next.<br>Install SQL Server<br>Use the SQL Server<br>Hostname or<br>IP address: | nd access credentials for the Micros<br>inse reporting data.<br>Sting SQL Server instance, make su<br>Express on this machine<br>er database installed on another ma<br>10.203.128.10<br>( <i>dP address) or chostname</i> ?<br>( <i>captional instance name</i> ?) | soft SQL Server instance you<br>ire it is running before you click<br>ichine<br>Port: 1433<br><i>(Opticinal)</i> |
|                                                                                                    | Authentication:                                                                                                    | SQL Server Authentication                                                                                                    | ¥                                                                                                    |
|                                                                                                    | User name:                                                                                                    | sa                                                                                                    |                                                                                                    |
|                                                                                                    | Password:                                                                                                    | ••••••                                                                                                    |                                                                                                    |
|                                                                                                    | Encrypt connectio                                                                                                    | 'n                                                                                                    |                                                                                                    |
| Cancel Help                                                                                                    |                                                                                                    |                                                                                                    | Back Next                                                                                                    |

- Select Use existing SQL Server on this machine if the Websense installer has already been used to install SQL Server 2008 R2 Express on this machine.
- Select Install SQL Server Express on this machine to install SQL Server 2008 R2 Express on this machine.

When this option is selected, .NET 3.5 SP1, Powershell 1.0, and Windows Installer 4.5 are installed automatically if they are not found on the machine. These are required for SQL Server 2008 R2 Express.

A default database instance named **mssqlserver** is created, by default. If a database instance with the default name already exists on this machine, an instance named TRITONSQL2K8R2X is created instead.

If .NET 3.5 SP1 is not found on the machine, the installer needs access to windowsupdate.microsoft.com. If anything blocks this machine from accessing the site, SQL Server Express cannot be installed.

In some cases, you are prompted to reboot the machine after installing SQL Server Express. If you do, to restart the installer:

- Windows Server 2012: Go to the **Start** screen and click the **Websense TRITON Setup** icon.
- Windows Server 2008 R2: Go to Start > All Programs > Websense > Websense TRITON Setup.
- Select Use the SQLServer database installed on another machine to specify the location and connection credentials for a database server located elsewhere in the network.

Enter the **Hostname or IP address** of the SQL Server machine, including the instance name, if any.

- If you are using a named instance, the instance must already exist.
- If you are using SQL Server clustering, enter the virtual IP address of the cluster.

Also provide the **Port** used to connect to the database (1433, by default).

See *System requirements*, page 1, to verify your version of SQL Server is supported.

| 樹                                                                                                    | TRITON In                                                                                                    | frastructure Setup                                                                                                 | _ <b>_</b> X                    |
|----------------------------------------------------------------------------------------------------|----------------------------------------------------------------------------------------------------|----------------------------------------------------------------------------------------------------|---------------------------------|
|                                                                                                    |                                                                                                    |                                                                                                    | SQL Server                      |
| <ul> <li>Welcome</li> <li>Installation Directory</li> <li>SQL Server</li> <li>Server &amp; Credentials</li> <li>Admin Account</li> </ul> | Specify the location and access credentials for the Microsoft SQL Server instance you<br>want to use for Websense reporting data.<br>If you are using an existing SQL Server instance, make sure it is running before you click<br>Next.<br>Install SQL Server Express on this machine<br>Use the SQL Server database installed on another machine |                                                                                                    |                                 |
| Email Settings<br>Pre-Installation Summary<br>Installation<br>Summary                                                                    | Hostname or<br>IP address:                                                                                                    | 10.203.128.10<br>( <p address:=""> or <hostname><br/>&lt;<optional instance="" name="">/</optional></hostname></p> | Port: 1433<br><i>(Optional)</i> |
|                                                                                                    | Authentication:<br>User name:<br>Password:                                                                                                    | SQL Server Authentication                                                                                          | <b>~</b>                        |
|                                                                                                    | Encrypt connec                                                                                                    | tion                                                                                                    |                                 |
| Cancel Help                                                                                                    |                                                                                                    |                                                                                                    | Back Next                       |

After selecting one of the above options, specify an authentication method and account information:

Select the Authentication method to use for database connections: SQL
 Server Authentication (to use a SQL Server account) or Windows
 Authentication (to use a Windows trusted connection).

Next, provide the **User Name** or **Account** and its **Password**. This account must be configured to have system administrator rights in SQL Server. For Data Security, use an account with the **sysadmin** role. If you are using SQL Server Express, **sa** (the default system administrator account) is automatically specified (this is the default system administrator account).

#### Note

The system administrator account password cannot contain single or double quotes.

When you click **Next**, connection to the database engine is verified. If the connection test is successful, the next installer screen appears.

If the test is unsuccessful, the following message appears:

Unable to connect to SQL Make sure the SQL Server you specified is currently running. If it is running, verify the access credentials you supplied.

Click **OK** to dismiss the message, verify the information you entered, and click **Next** to try again.

4. On the **Server & Credentials** screen, select the IP address of this machine and specify network credentials to be used by TRITON Unified Security Center.

| ₿                                                                                                    | TRITON I                                                                                                    | nfrastructure Setup                                                                                                    | <b>– – ×</b>                                                                                                    |  |  |
|----------------------------------------------------------------------------------------------------|----------------------------------------------------------------------------------------------------|----------------------------------------------------------------------------------------------------|----------------------------------------------------------------------------------------------------|--|--|
| Server & Credentials                                                                                                    |                                                                                                    |                                                                                                    |                                                                                                    |  |  |
| <ul> <li>Welcome</li> <li>Installation Directory</li> <li>SQL Server</li> <li>Server &amp; Credentials<br/>Admin Account</li> <li>Email Settings<br/>Pre-Installation Summary</li> <li>Installation</li> <li>Summary</li> </ul> | The following IP at<br>Websense composition<br>IP address:<br>Specify user crede<br>Security Center co<br>Use the Browse bu<br>Server or domain:<br>User name:<br>Password: | ddresses are assigned to this machine. Se<br>nents should use to communicate with the<br>10.203.128.21 v<br>ntials to be used by TRITON Infrastructur<br>mponents when running services or loggir<br>uton to browse accessible domains and u<br>[ua-ux<br>adminua | e components on this machine.<br>e and other TRITON Unified<br>ng on to other machines.<br>ser names.<br>Browse<br>Browse |  |  |
| Cancel Help                                                                                                    |                                                                                                    |                                                                                                    | Back Next                                                                                                    |  |  |

 Select an IP address for this machine. If this machine has a single network interface card (NIC), only one address is listed.

Use the IP address selected to access the TRITON Unified Security Center (via Web browser). Also specify this IP address to any Websense component that needs to connect to the TRITON management server.

If you chose to install SQL Server 2008 R2 Express, if you install Web Security or Email Security Log Server on another machine, specify this IP address for the database engine location.

- Specify the **Server or domain** of the user account to be used by TRITON Infrastructure and TRITON Unified Security Center. The server/host name cannot exceed 15 characters.
- Specify the User name of the account to be used by TRITON Unified Security Center.
- Enter the **Password** for the specified account.
- 5. On the **Administrator Account** screen, enter an email address and password for the default TRITON console administration account: **admin**. When you are finished, click **Next**.

System notification and password reset information is sent to the email address specified (once SMTP configuration is done; see next step).

It is a best practice to use a strong password as described onscreen.

| 谩                                                                                                    | TRITON Infrastructure Setup                                                                                                    |
|----------------------------------------------------------------------------------------------------|----------------------------------------------------------------------------------------------------|
|                                                                                                    | Administrator Account                                                                                                    |
| <ul> <li>Welcome</li> <li>Installation Directory</li> <li>SQL Server</li> <li>Server &amp; Credentials</li> <li>Admin Account<br/>Email Settings<br/>Pre-Installation Summary<br/>Installation<br/>Summary</li> </ul> | The default administrator account used to access TRITON Unified Security Center is<br>"admin". This account has access to all administrative functions and cannot be deleted.<br>An email address is required for any administrator account in the TRITON Unified Security<br>Center.<br>It is recommended you enter a password that is at least 8 characters long and contains all<br>of the following: both upper- and lowercase letters, number, and special character.<br>User name: admin<br>Email address: triton-admins@company.com<br>Password: ••••••••<br>Confirm password: •••••••• |
| Cancel                                                                                                    | Back                                                                                                    |

6. On the **Email Settings** screen, enter information about the SMTP server to be used for system notifications and then click **Next**. You can also configure these settings after installation in the TRITON console.

| <b>B</b>                                                                                                    | TRITON Infrastru                                                                                                    | cture Setup                                                                                                    | _ 🗆 🗙                                                                              |
|----------------------------------------------------------------------------------------------------|----------------------------------------------------------------------------------------------------|----------------------------------------------------------------------------------------------------|------------------------------------------------------------------------------------|
|                                                                                                    |                                                                                                    |                                                                                                    | Email Settings                                                                     |
| <ul> <li>Welcome</li> <li>Installation Directory</li> <li>SQL Server</li> <li>Server &amp; Credentials</li> <li>Admin Account</li> <li>Email Settings<br/>Pre-Installation Summary<br/>Installation<br/>Summary</li> </ul> | Configure the SMTP server to<br>updated account. This server<br>administrators forget their logo<br>You can set or change these<br>TRITON Unified Security Cer<br>✓ Configure email settings<br>IP address or hostname:<br>Sender email address:<br>Sender name: | o use when notifying TRITON adm<br>r is also used for sending a new pa<br>no cedentials.<br>I settings on the TRITON Settings<br>rter.<br>smtp.nycompany.com<br>wbsn-triton@mycompany.com<br>TRITON Notifications | iinistrators of a new or<br>sssword when<br>> Notification page in the<br>Port: 25 |
| Cancel Help                                                                                                    |                                                                                                    | В                                                                                                    | ack Next                                                                           |

#### Important

- If you do not configure an SMTP server now and you lose the **admin** account password (set on previous screen) before the setup is done in the TRITON console, the "Forgot my password" link on the logon page does not provide password recovery information. SMTP server configuration must be completed before password recovery email can be sent.
- IP address or hostname: IP address or host name of the SMTP server through which email alerts should be sent. In most cases, the default Port (25) should be used. If the specified SMTP server is configured to use a different port, enter it here.
- Sender email address: Originator email address appearing in notification email.
- Sender name: Optional descriptive name that can appear in notification email. This is can help recipients identify this as a notification email from the TRITON Unified Security Center.

7. On the **Pre-Installation Summary** screen, verify the information and then click **Next** to begin the installation.

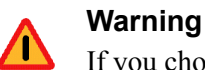

If you chose to install SQL Server Express, depending on whether certain Windows prerequisites are installed, your machine may be automatically restarted up to two times during the installation process. Restarts are not required if the prerequisites are already installed.

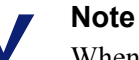

When you click **Next**, if you chose to install SQL Server Express on this machine, it may take a couple minutes for the next screen to appear. Wait for the next screen, then see the next step below.

- If you chose to install SQL Server Express, .NET Framework 3.5 SP1, PowerShell 1.0, and Windows Installer 4.5 will be installed if not already present. Wait for Windows to configure components.
  - a. If the following message appears during this process, click **OK**:

Setup could not restart the machine. Possible causes are insufficient privileges, or an application rejected the restart. Please restart the machine manually and setup will restart.

- b. Websense installer starts again. In the TRITON Infrastructure Setup Welcome screen, click Next.
- c. The Ready to Resume EIP Infra installation screen appears. Click Next.

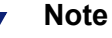

When you click **Next**, if you chose to install SQL Server it may take a couple minutes for the next screen to appear. Wait for the next screen, then see the next step below.

9. If you chose to install SQL Server Express on this machine, SQL Server 2008 R2 Setup is launched. Wait for it to complete.

The Setup Support Files screen appears and then an Installation Progress screen appears. Wait for these screens to complete automatically. It is not necessary to click or select anything in these screens.

Note that it may take approximately 10-15 minutes for the SQL Server 2008 R2 Express installation to complete.

10. Next, the **Installation** screen appears. Wait until all files have been installed.

If the following message appears, check whether port 9443 is already in use on this machine:

*Error 1920. Server 'Websense TRITON Central Access' (EIPManagerProxy) failed to start. Verify that you have sufficient privileges to start system services.* 

If port 9443 is in use, release it and then click **Retry** to continue installation.

11. On the Installation Complete screen, click Finish.

You are returned to the Installer Dashboard and, after a few seconds, the Web Security component installer launches.

# Install Data Security management components

1. When the Websense Data Security Installer is launched, a **Welcome** screen appears. Click **Next** to begin Data Security installation.

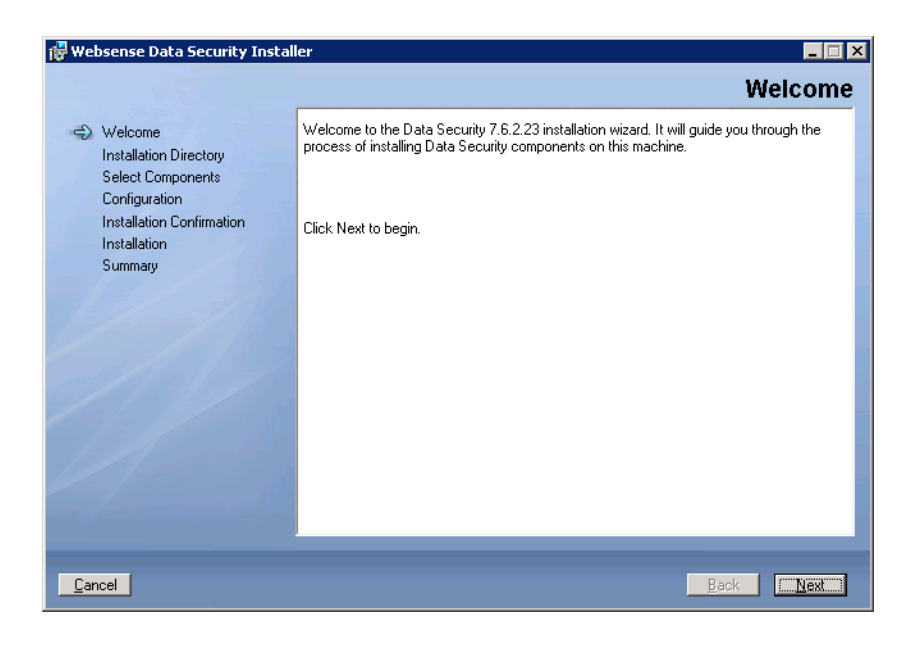

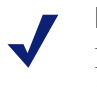

#### Note

If the .NET 2.0 framework is not found on this machine, the Data Security installer installs it.

2. On the Select Components screen, click Next to accept the default selections.

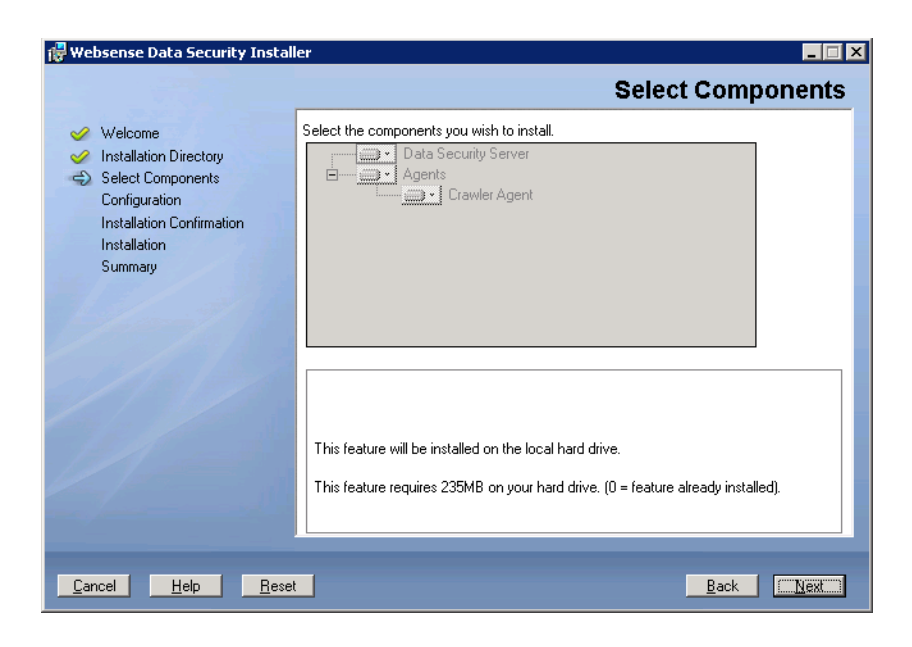

#### Note

If there is insufficient RAM on this machine for Data Security Management Server components, a message appears. Click **OK** to dismiss the message. You are allowed to proceed with the installation. However, it is a best practice to install only if you have sufficient RAM.

3. If prompted, click **OK** to indicate that services such as ASP.NET and SMTP will be enabled.

Required Windows components will be installed. You may need access to the operating system installation disc or image.

4. On the **Fingerprinting Database** screen, accept the default location or use the **Browse** button to specify a different location.

Note that you can install the Fingerprinting database to a local path only.

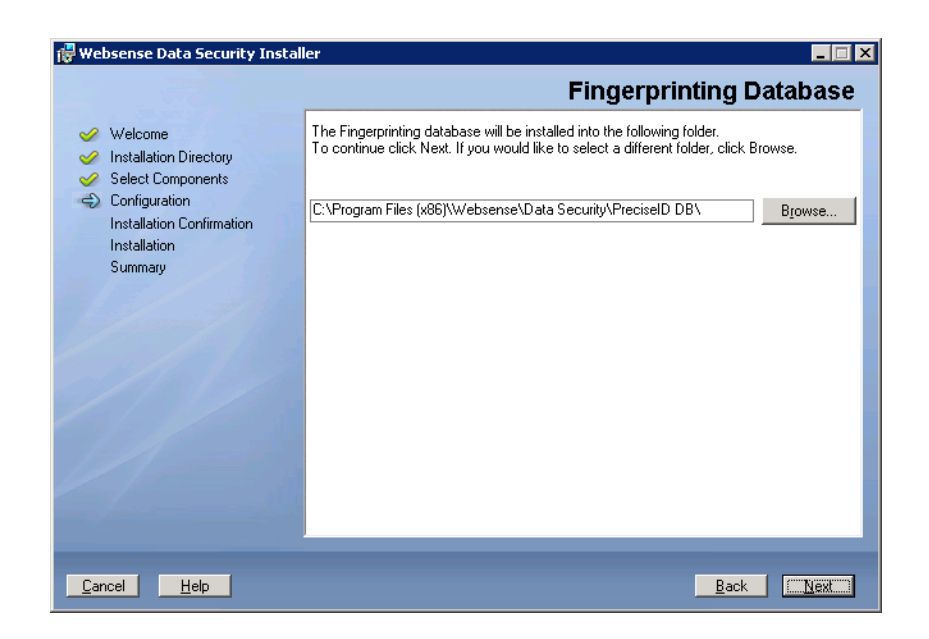

5. If your SQL Server database is on a remote machine, you are prompted for the name of a temporary folder. This screen defines where Data Security should store temporary files during archive processing as well as system backup and restore.

Archiving lets you manage the size of your incident database and optimize performance. Backup lets you safeguard your policies, forensics, configuration, data, fingerprints, encryption keys, and more.

If you do not plan to archive incidents or perform system backup and restore, you do not need to fill out this screen.

Before proceeding, create a folder in a location that both the database and TRITON management server can access. (The folder must exist before you click **Next**.) On average, this folder will hold 10 GB of data, so choose a location that can accommodate this.

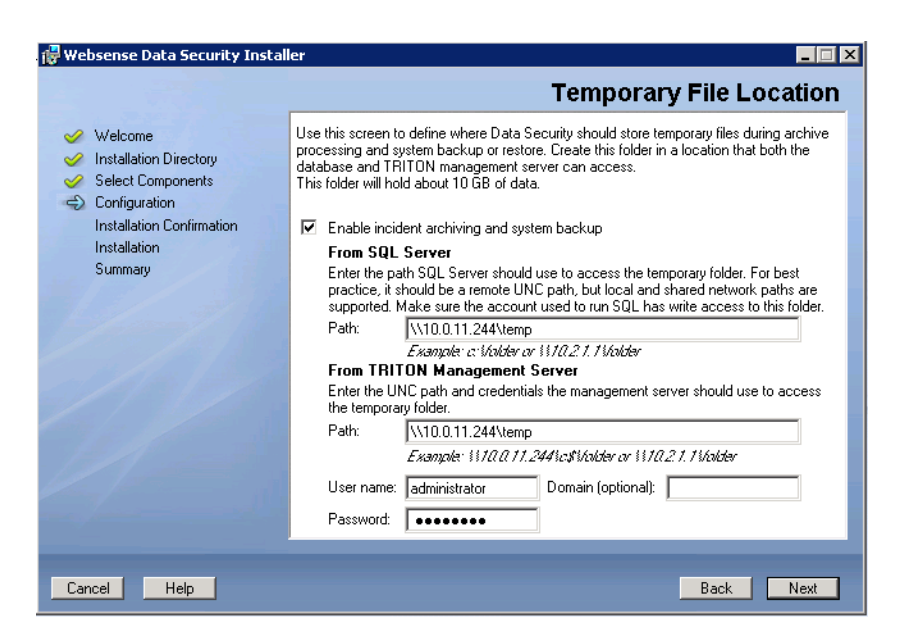

On the Temporary Folder Location screen, complete the fields as follows:

- Enable incident archiving and system backup: Check this box if you plan to archive old or aging incidents and perform system backup or restore. This box does not appear when you run the installer in Modify mode and perform a disaster recovery restore operation.
- From SQL Server: Enter the path that the SQL Server should use to access the temporary folder. For best practice, it should be a remote UNC path, but local and shared network paths are supported. For example: c:\folder or \\10.2.1.1.\folder. Make sure the account used to run SQL has write access to this folder.
- From TRITON Management Server: Enter the UNC path the management server should use to access the temporary folder. For example: \\10.2.1.1.\folder. Enter a user name and password for a user who is authorized to access this location.

#### Important

For all 7.7.x versions, the account used to access the SQL Server must have BACKUP DATABASE permissions to communicate with the installer. If it does not, an error results when you click **Next**.

To grant this permission, issue the following T-SQL commands on the SQL Server instance:

```
USE master
GRANT BACKUP DATABASE TO <user>
GO
```

After installation of Data Security components, you can revoke this permission:

```
USE master
REVOKE BACKUP DATABASE TO <user>
GO
```

6. In the **Installation Confirmation** screen, click **Install** to begin installation of Data Security components.

| 🙀 Websense Data Security Insta                                                                                                    | ller                                                                                                    |
|----------------------------------------------------------------------------------------------------|----------------------------------------------------------------------------------------------------|
|                                                                                                    | Installation Confirmation                                                                                                    |
| <ul> <li>Welcome</li> <li>Installation Directory</li> <li>Select Components</li> <li>Configuration</li> <li>Installation Confirmation<br/>Installation</li> <li>Summary</li> </ul> | Websense Data Security is prepared to begin installation.<br>Click the Install button to proceed.<br>Make sure that this Server Date and Time are correct.<br>The Data Security Manager will issue certificates according to your settings.<br>Current Date: 10/14/2011<br>Current Time: 13:29:37 |
| Cancel                                                                                                    | <u>B</u> ack                                                                                                    |

7. If the following message appears, click Yes to continue the installation:

Data Security needs port 80 free. In order to proceed with this installation, DSS will free up this port. Click Yes to proceed OR click No to preserve your settings.

Clicking No cancels the installation.

A similar message for port 443 may appear. Click **Yes** to continue or **No** to cancel the installation.

- 8. The **Installation** progress screen appears. Wait for the installation to complete.
- 9. When the **Installation Complete** screen appears, click **Finish** to close the Data Security installer.
- 10. If no other TRITON Unified Security Center module is chosen for installation, you are returned to the Modify Installation dashboard. Installation is complete.

Otherwise, you are returned to the Installer Dashboard and the next component installer is launched.

For information on installing other Data Security components, such as the protector, mobile agent, printer agent, SMTP agent, TMG agent, or endpoint client, see *Installing Data Security Agents and Servers*, page 31.

# Installing on a virtual machine

Websense Data Security supports installations over Virtual Machines (VM), but Microsoft SQL Server must be present to support the incident and policy database. See *System requirements*, page 1, for supported versions of SQL Server. If you are performing a clean install of Websense Data Security, SQL Server 2008 R2 Express is included.

If you have a subscription to Websense Web Security Gateway Anywhere, be sure to select both the Web Security and Data Security management modules when creating the TRITON management server VM.

If you have a subscription to Websense Email Security Gateway or Email Security Gateway Anywhere, select both the Email Security and Data Security management modules when creating the TRITON management server VM.

The following VM platforms are supported. You can obtain them from the VMware site: <u>www.vmware.com</u>.

- VMware ESXi 3.5 update 2
- ◆ VMware ESXi 4 update 1
- VMware ESXi 5.0 and 5.1

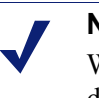

Note

While downloading ESXi, a license key is generated and displayed on the download page. Make a note of this license key for use during installation.

Before installing Websense modules on a VM via ESXi, ensure that your VMware tools are up to date. All of your hardware must be compatible with VMware ESXi. In addition, ensure that the following hardware specifications are met:

| VMware Server | Requirements                                                                                                    |
|---------------|----------------------------------------------------------------------------------------------------|
| CPU           | • At least 4 cores 2.5 GHz (for example, 1 QuadXeon 2.5 GHz). 8 cores are required if you are installing the Web Security, Data Security, and Email Security managers |
| Disk          | • 300 GB, 15 K RPM, RAID 10                                                                                                    |
| Memory        | • 8 GB (12 GB if you are installing the Web Security,<br>Data Security, and Email Security managers)                                                                  |
| NICs          | • 2*1000                                                                                                    |

| VMware Infrastructure<br>Client | Requirements                                                            |  |  |  |  |
|---------------------------------|-------------------------------------------------------------------------|--|--|--|--|
| CPU                             | • At least 500 MHz                                                      |  |  |  |  |
| Disk storage                    | • 150 MB free disk space required for basic installation.               |  |  |  |  |
|                                 | • An additional 55 MB free on the destination drive during installation |  |  |  |  |
|                                 | • 100 MB free on the drive containing the %temp% folder                 |  |  |  |  |
| Memory                          | • 512 MB                                                                |  |  |  |  |
| Networking                      | Gigabit Ethernet recommended                                            |  |  |  |  |

| Module                   | Requirements for VM installation                     |  |  |  |
|--------------------------|------------------------------------------------------|--|--|--|
| TRITON Management Server | Windows Server 2008 R2 64-bit or Windows Server 2012 |  |  |  |
|                          | • 8GB RAM                                            |  |  |  |
|                          | • 150 GB Disk                                        |  |  |  |
|                          | • 2 CPU cores                                        |  |  |  |

The steps for installing on a virtual machine are as follows:

- Installing the ESXi platform
- Customizing ESXi
- Installing the VMware Client
- Installing the license and setting the time
- Configuring an additional NIC
- *Creating the Data Security virtual machine*

#### Installing the ESXi platform

- 1. Download the version of ESXi that you want to use from www.vmware.com.
- 2. Once the download is complete, burn the download file to a CD.
- 3. On the machine that will host your VMware server, insert the ESX Server CD into the CD drive
- 4. Set the BIOS to boot from the CD.
- 5. Follow the instructions in the installer to complete the installation process.
- 6. When the installation has finished, remove the CD and reboot the host machine.

#### Customizing ESXi

We recommend that you customize the ESXi platform as follows:

• Assign a password to the root account.

• Set up a management IP address for the ESXi server.

By default the management IP address is dynamically obtained using DCHP. However, we recommend that you set up a static IP address.

To configure the ESXi platform:

- 1. Press F2 to access the Customize System screen.
- 2. Select Configure Password, and enter a password for the root account.
- 3. To set up a static IP address, select the Configure Management Network menu.
- 4. Select **IP Configuration**, and on the screen that appears enter the following information:
  - Management IP address
  - Subnet mask
  - Default gateway
- 5. From the Configure Management Network menu, select DNS Configuration.
- 6. Configure static DNS information by entering the following:
  - Host name (fully qualified)
  - Primary and secondary DNS server addresses
- 7. Reboot the server.

#### Installing the VMware Client

#### Note

The VMware client for ESX 4i is called the vSphere Client. Although the instructions in this section refer to the VMware Infrastructure Client that is available with ESX 3.5i, all instructions also apply to the vSphere Client.

The VMware Infrastructure Client (VI Client) manages the ESXi platform. Install the client on a Windows machine with network access to the ESXi server.

- 1. On the machine where you intend to install the client, open a browser and access the ESXi server using HTTPS and the management IP address you entered in the previous section (for example, https://10.15.21.100). If you see an error page, accept the server certificate.
- 2. On the VMware ESX Server Welcome page, click the **Download VMware Infrastructure Client** link.
- 3. Download and run the client installation program.

#### Installing the license and setting the time

You received your license number as part of the ESXi download.

- 1. Start the VI Client by selecting **Start > Programs > VMware > VMware Infrastructure Client**.
- 2. Connect to your ESXi server using the IP address you set up during configuration. For user credentials, enter the user name **root** and the password that you set up for the root account.
- 3. On the Configuration tab, select Licensed Features.
- 4. To the right of the License Source label, click the edit link.

| 🕼 License Sources 🛛 🖃 🔀                                                                                                    |
|----------------------------------------------------------------------------------------------------|
| Host License Source<br>The license source specified below applies to host features only.<br>Licenses for Virtual Infrastructure features, such as VMotion, are always<br>acquired using the Virtual Center license server. |
| Use Evaluation Mode     Use evaluation mode. This provides unlimited host services during the     evaluation period. It may not be selected once the evaluation has     expired.                                           |
| Use Serial Number     License host edition and add-ons using a serial number.                                                                                                    |
| Serial number:<br>Use License Server<br>Acquire licenses for host edition and add-ons on demand from the<br>following server. VirtualCenter may change this server while this host<br>is under management.<br>Address:     |
| Use Host License File     License host edition and add-ons using a file installed on the host.     File on host: Not found                                                                                                 |
| Browse                                                                                                    |
| OK Cancel Help                                                                                                    |

- 5. Select **Use Serial Number**, and enter your license number in the field provided. Then click **OK**.
- 6. On the **Configuration** tab, select **Time Configuration**.
- 7. Select Properties, and then set your server's time. Click OK when done.

#### **Configuring an additional NIC**

When setting up the ESXi server, you configured one NIC as the ESXi platform management interface. This NIC can also be used by the virtual machines. However, this setup requires an additional NIC, for redundancy and to perform load balancing.

To set up an additional NIC:

1. On the Configuration tab, select Networking.

When the system was started, the ESXi platform configured the server to have one virtual switch (vSwitch) using the management NIC. With this configuration, the Networking screen should look similar to the one below.

| Hardware                             | Networking |                                                   |            |                   |  |  |
|--------------------------------------|------------|---------------------------------------------------|------------|-------------------|--|--|
| Health Status<br>Processors          | Virtu      | al Switch: vSwitch0                               |            | Remove Properties |  |  |
| Memory<br>Storage<br>• Networking    | P          | Virtual Machine Port Group                        | 9 Ph       | vsical Adapters   |  |  |
| Storage Adapters<br>Network Adapters | P          | VMkernel Port<br>Management Network<br>10.0.43.10 | <u>@</u> + |                   |  |  |
| Software                             |            |                                                   |            |                   |  |  |
| Licensed Features                    |            |                                                   |            |                   |  |  |
| Time Configuration                   |            |                                                   |            |                   |  |  |
| DNS and Routing                      |            |                                                   |            |                   |  |  |
| Virtual Machine Startup/Shutdown     |            |                                                   |            |                   |  |  |
| Virtual Machine Swapfile Location    |            |                                                   |            |                   |  |  |
| Security Profile                     |            |                                                   |            |                   |  |  |
| System Resource Allocation           |            |                                                   |            |                   |  |  |
| Advanced Settings                    |            |                                                   |            |                   |  |  |

- 2. To add a new NIC to the virtual switch, select the **Properties** link.
- 3. In the Properties popup window, select the **Network Adapters** tab and click **Add**. The Add Adapter Wizard opens.

| 🖉 Add Adapter W                        | /izard                                                                     |                                                              | De -                                                                     |      |
|----------------------------------------|----------------------------------------------------------------------------|--------------------------------------------------------------|--------------------------------------------------------------------------|------|
| Adapter Selecti<br>New adapters        | <b>on</b><br>may be taken from a pool c                                    | of unused ones, or t                                         | ransferred from an existing virtual switch                               | ۱.   |
| <b>Adapter</b><br>NIC Order<br>Summary | Select one or more ad<br>that is attached to and<br>switch and added to th | lapters from the follo<br>ther virtual switch, i<br>his one. | ving list. If you select an adapter<br>will be removed from that virtual |      |
|                                        | Name                                                                       | Speed                                                        | Network                                                                  |      |
|                                        | Unclaimed Adapte                                                           | rs<br>1000 Full                                              | 0.0.0.1-255.255.255.254                                                  |      |
|                                        |                                                                            |                                                              |                                                                          |      |
|                                        |                                                                            |                                                              |                                                                          |      |
|                                        |                                                                            |                                                              | ) ( <b>.</b>                                                             |      |
| Help                                   |                                                                            |                                                              | <u>≤</u> Back Next ≥ Ca                                                  | ncel |

- 4. Select the adapter you want from the list, then click **Next** twice.
- 5. Click Finish to close the wizard, then close the Properties window.

After adding the additional network adapter to the virtual switch, the network layout should look similar to the one below:

| Hardware                                                                                                    | Net   | working                                                                                                    |            |        |                    | Refresh | Add Networking. |
|----------------------------------------------------------------------------------------------------|-------|----------------------------------------------------------------------------------------------------|------------|--------|--------------------|---------|-----------------|
| Health Status<br>Processors                                                                                                    | Virtu | al Switch: vSwitch0                                                                                                    |            | Remove | Prop               | arties  |                 |
| Storage Networking Storage Adapters Network Adapters                                                                                         | 0     | Virtual Machine Port Group<br>VM Network<br>2 virtual machine(s)   VLAN ID *<br>Data Security Server<br>Web Security Server |            | vmnic0 | 1000 Fu<br>1000 Fu |         |                 |
| ioftware<br>Licensed Features<br>Time Configuration<br>DNS and Routing                                                                       |       | Management Network<br>10.0.43.10                                                                                            | <u>Q</u> + |        |                    |         |                 |
| Virtual Machine Startup/Shutdown<br>Virtual Machine Swapfile Location<br>Security Profile<br>System Resource Allocation<br>Advanced Settings |       |                                                                                                    |            |        |                    |         |                 |

#### Creating the Data Security virtual machine

- 1. In the VI Client, select the **Summary** tab and then select **New Virtual Machine**. The New Virtual Machine Wizard opens.
- 2. Select Custom, and click Next.
- 3. Set the machine name to be TRITON Management Server, and click Next.
- 4. Select the only available datastore (datastore1), and click Next.
- 5. Select Microsoft Windows as the guest operating system, and set the version to Microsoft Windows Server 2008 R2 (64 bit).
- 6. Click Next.
- 7. Set the number of virtual processors according to the TRITON management server for your deployment, and click **Next**. See *System requirements*, page 1, for more information.
- 8. Set the virtual machine memory to a minimum of 8 GB, depending on your deployment, and click **Next**. See *System requirements*, page 1, for more information.
- 9. Accept the defaults on the Network page and the I/O Adapters page, clicking **Next** to continue.
- 10. Select Create a new virtual disk and click Next.
- 11. Set the disk capacity to150 GB.
- 12. Click **Next** to progress through the Advanced Options page without changing the defaults.
- 13. Review your configuration and then click Finish.

#### Setting the CPU affinity

Once you have configured the virtual machine, set its dedicated CPUs as follows:

- 1. In the VI Client, select the virtual machine you just created from the tree on the left.
- 2. Select the Summary view, and click Edit Settings.
- 3. Select the **Resources** tab.
- 4. Select Advanced CPU.
- 5. In the Scheduling Affinity group, select **Run on processor(s)**, then select processors zero and one.
- 6. Click OK.

#### Installing the operating system and VMware tools

Install the operating system on your virtual machine, and then reboot. We recommend that you also install the VMware tools before installing the TRITON management server. To do this:

- 1. Log on to the virtual machine.
- 2. From the VI Client, select Inventory > Virtual Machine > Install/Upgrade VMware Tools.
- 3. Follow the instructions on screen to install the tools.
- 4. Follow the instructions above to install the TRITON management server on your virtual machine.

# Installing Data Security Agents and Servers

Once you've installed Data Security on the TRITON management server (as described in *Installing the Management Server*, page 1), you can install other Data Security components as needed. In larger deployments, you might install supplemental Data Security servers, crawlers, or policy engines. In some scenarios, you might install the Data Security protector and/or any number of Data Security agents such as the printer agent for monitoring printer output or ISA agent for monitoring data on Microsoft ISA servers.

Data Security agents are installed on the relevant servers (ISA agent on the ISA server, printer agent on the print server, etc.) to enable Data Security to access the data necessary to analyze the traffic from these servers. The Data Endpoint agent enables administrators to analyze content within a user's working environment (PC, laptop, etc.) and block or monitor policy breaches.

#### Important

Before you install a Data Security component—for example, a supplemental server or agent—make sure that the TRITON infrastructure is already installed in your network along with the Data Security management components.

Do not install any Data Security component on a domain controller.

- Installing supplemental Data Security servers, page 32
- Installing Data Security agents, page 37

# Installing supplemental Data Security servers

#### In this topic:

- Operating system requirements, page 32
- Hardware requirements, page 33
- Software requirements, page 33
- Hardware requirements, page 33
- Installation steps, page 35

Medium to large enterprises may require more than one Data Security server to perform content analysis efficiently. Having multiple Data Security servers allows your organization to grow, improves performance, and allows for custom load balancing.

Supplemental Data Security server installations include:

- A policy engine
- SMTP agent (Windows Server 2003 installations only)
- Secondary fingerprint repository (the primary is on the management server)
- Endpoint server
- Optical Character Recognition (OCR) server
- Crawler

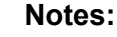

In production environments, do not install a Data Security server on a Microsoft Exchange, ISA, or print server. These systems require abundant resources.

# **Operating system requirements**

Supplemental Data Security servers must be running on one of the following operating system environments:

- Windows Server 2003 (32-bit) Standard or Enterprise R2 SP2
- Windows Server 2008 (64-bit) Standard or Enterprise R2
- Windows Server 2012 (64-bit)
### Hardware requirements

| Server hardware | Minimum requirements                                                | Recommended                                                         |
|-----------------|---------------------------------------------------------------------|---------------------------------------------------------------------|
| CPU             | 2 Dual-core Intel Xeon<br>processors (2.0 GHz) or<br>AMD equivalent | 2 Quad-core Intel Xeon<br>processors (2.0 GHz) or<br>AMD equivalent |
| Memory          | 4 GB                                                                | 8 GB                                                                |
| Hard drives     | Four 72 GB                                                          | Four 146 GB                                                         |
| Disk space      | 72 GB                                                               | 292 GB                                                              |
| Free space      | 70 GB                                                               | 70 GB                                                               |
| Hardware RAID   | 1                                                                   | 1 + 0                                                               |
| NICs            | 1                                                                   | 2                                                                   |

Supplemental Data Security servers must meet the following hardware requirements.

### Software requirements

The following requirements apply to all Data Security servers:

- For optimized performance, verify that the operating system's file cluster is set to 4096B. For more information, see the Websense knowledge article: "File System Performance Optimization."
- Windows installation requirements:
  - Set the partition to 1 NTFS Partition. For more information, see the Websense knowledge-base article: "File System Performance Optimization."
  - Regional Settings: should be set according to the primary location. If necessary, add supplemental language support and adjust the default language for non-Unicode programs.
  - Configure the network connection to have a static IP address.
  - The Data Security Management Server host name must not include an underscore sign. Internet Explorer does not support such URLs.
  - Short Directory Names and Short File Names must be enabled. (See <u>http://support.microsoft.com/kb/121007</u>.)
  - Create a local administrator to be used as a service account. If your deployment includes more than one Data Security Server, use a domain account (preferred), or the use same local user name and password on each machine.
  - Be sure to set the system time accurately on the TRITON management server.

### Antivirus

Exclude the following directories from antivirus scanning:

- The folder where Data Security was installed. By default, this is one of the ٠ following:
  - Program Files\Websense\
  - Program Files (x86)\Websense\\*.\*
- \*:\Inetpub\mailroot\\*.\* (typically at the OS folder)
- \*:\Inetpub\wwwroot\\*.\* (typically at the OS folder)
- C:\Documents and Settings\<user>\Local Settings\Temp\\*.\*
- %WINDIR%\Temp\\*.\*
- The forensics repository (configurable; defaults to Websense folder) ٠

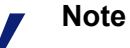

This document lists the default installation folders. You can configure the software to install to other locations.

The FP-Repository folder is usually located inside the installation folder.

### **Port requirements**

The following ports must be kept open for supplemental Data Security servers:

| 0 | utb | ou  | nd |
|---|-----|-----|----|
| _ |     | ~ ~ |    |

| То                                 | Port             | Purpose                                                                       |
|------------------------------------|------------------|-------------------------------------------------------------------------------|
| Data Security Management<br>Server | 17443            | Incidents                                                                     |
| Data Security Management<br>Server | 17500-<br>17515* | Consecutive ports that allow communication with Websense agents and machines. |

\* This range is necessary for load balancing.

| Inbound                                       |                  |                                                                               |  |
|-----------------------------------------------|------------------|-------------------------------------------------------------------------------|--|
| From                                          | Port             | Purpose                                                                       |  |
| Data Security Management<br>Server            | 8892             | Syslog                                                                        |  |
| Data Security Management<br>Server            | 139              | File sharing                                                                  |  |
| Data Security Management<br>Server            | 445              | File sharing                                                                  |  |
| Data Security Management<br>Server            | 17500-<br>17515* | Consecutive ports that allow communication with Websense agents and machines. |  |
| * This range is necessary for load balancing. |                  |                                                                               |  |

### Installation steps

- 1. Download the Websense installer (WebsenseTRITON78xSetup.exe) from mywebsense.com.
- 2. Launch the installer on the machine where you want to install the supplemental server.
- 3. Accept the license agreement.
- 4. Select Custom.
- 5. Click the Install link for Data Security.
- 6. On the Welcome screen, click Next to begin the installation.
- 7. In the **Destination Folder** screen, specify the folder into which to install the server software.

The default destination is C:\Program Files *or* Program Files (x86)\Websense\Data Security. If you have a larger drive, it is used instead. Large removable drives may be detected by the system as a local drive and used as the default. Do not install on removable media.

### Important

The full installation path must use only ASCII characters. Do not use extended ASCII or double-byte characters.

### Note

 $\mathbf{Q}$ 

Regardless of what drive you specify, you must have a minimum of 0.5 GB of free disk space on the C: drive. This is because Data Security installs components into the Windows "inetpub" folder on C:.

- 8. On the Select Components screen, select Data Security Server.
- 9. The **Fingerprinting Database** screen appears. To choose a location other than the default shown, use the **Browse** button.
- 10. The **Virtual SMTP Server** screen appears. This is because an SMTP agent is included with supplemental Data Security server installations.

In the **Select Virtual Server** list, select the IIS virtual SMTP server that should be bound to the SMTP agent. The SMTP agent will monitor traffic that goes through this virtual server. If there multiple SMTP servers listed, the SMTP agent should typically be bound to Inbound.

(See *Preparing a machine for the SMTP agent*, page 71 for instructions on installing Microsoft IIS from Control Panel and configuring inbound and outbound SMTP Virtual Servers.)

- 11. In the **Server Access** screen, select the IP address to identify this machine to other Websense components.
- 12. In the **Register with the Data Security Server** screen specify the location and log on credentials for the TRITON management server.

FQDN is the fully-qualified domain name of a machine. The credentials should be for a Data Security administrator with System Modules permissions.

- 13. In the **Local Administrator** screen, supply a user name and password as instructed on-screen. The server/host name portion of the user name cannot exceed 15 characters.
- 14. If you installed a Lotus Notes client on this machine so you can perform fingerprinting and discovery on a Lotus Domino server, the Lotus Domino Connections screen appears.

If you plan to perform fingerprinting or discovery on your Domino server, complete the information on this page.

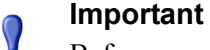

Before you complete the information on this screen, make sure that you:

- Create at least one user account with administrator privileges for the Domino environment. (Read permissions are not sufficient.)
- Be sure that the Lotus Notes installation is done for "Anyone who uses this computer."
- Connect to the Lotus Domino server from the Lotus Notes client.
- a. On the Lotus Domino Connections page, select the check box labeled Use this machine to scan Lotus Domino servers.
- b. In the **User ID file** field, browse to one of the authorized administrator users, then navigate to the user's **user.id** file.

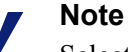

Select a user that has permission to access all folders and Notes Storage Format (NSF) files of interest, otherwise certain items may not be scanned.

- c. In the **Password** field, enter the password for the authorized administrator user.
- 15. In the **Installation Confirmation** screen, if all the information entered is correct, click the **Install** button to begin installation.

Installation may seem to take a long time. Unless a specific error or failure message appears, allow the installer to proceed.

If the following message appears, click **Yes** to continue the installation:

Data Security needs port 80 free. In order to proceed with this installation, DSS will free up this port. Click Yes to proceed OR click No to preserve your settings.

Clicking No cancels the installation.

A similar message for port 443 may appear. Click **Yes** to continue or **No** to cancel the installation.

- 16. Once installation is complete, the **Installation Complete** screen appears to inform you that your installation is complete. Click **Finish**.
- 17. Log onto the Data Security manager and click **Deploy** to fully connect the supplemental server with the management server.

## Installing Data Security agents

Below is a summary of the Data Security agents.

With the exception of the protector, mobile agent, and Data Endpoint, Data Security agents are installed using the Custom option of the standard Websense installer.

Note that the various agents become available only when you are performing the installation on a required server. For example, if you are running the installation wizard on an ISA server, the wizard knows this and lists the ISA agent as an option that you can install.

Click the links to learn more about each agent, including where to deploy it, installation prerequisites, installation steps, special considerations, and best practices.

| Agent             | Description                                                                                                    |
|-------------------|----------------------------------------------------------------------------------------------------|
| Protector         | The protector is a standard part of Websense Data Security deployments.<br>It is a soft appliance with a policy engine and a fingerprint repository, and<br>it supports analysis of SMTP, HTTP, FTP, plain text, and IM traffic that<br>doesn't use SSL. The protector is a soft appliance with a policy engine and<br>a fingerprint repository. For HTTPS traffic, the protector can integrate<br>with proxies using ICAP.<br>See <i>Protector</i> , page 39 for more information.                                                                                           |
| SMTP agent        | SMTP is the protocol used for sending email to recipients outside the organization. The SMTP agent monitors SMTP traffic. It receives all outbound email from the mail server and forwards it to the Data Security policy engine. It then receives the analyzed email back from the policy engine, and blocks or forwards it to the mail gateway as directed See <i>SMTP agent</i> , page 69 for more information.                                                                                                    |
| ISA/TMG<br>agent  | The ISA agent receives all Web (HTTP or HTTPS) connections from a Microsoft ISA or Forefront TMG Server network and forwards them to the Data Security policy engine. It then receives the analyzed information back from the policy engine and forwards it to the recipients on the Web. See <i>Microsoft ISA/TMG agent</i> , page 75 for more information.                                                                                                    |
| Endpoint<br>agent | Data Endpoint monitors all data activity on endpoint machines and reports<br>on data at rest on those machines. With the endpoint agent, you can<br>monitor application operations such as cut, copy, paste, and print screen<br>and block users for copying files, or even parts of files, to endpoint devices<br>such as thumb drives, CD/DVD burners, and Android phones. The<br>endpoint agent can also monitor or block print operations as well as<br>outbound web posts and email messages.<br>See Installing and Deploying Data Enpoint Clients for more information. |

| Agent                     | Description                                                                                                    |
|---------------------------|----------------------------------------------------------------------------------------------------|
| Printer agent             | The printer agent is installed on a Microsoft print server. It monitors data that is sent to network printers through optical character recognition (OCR) technology.                                                                                                    |
|                           | See Printer agent, page 78 for more information.                                                                                                    |
| FCI agent                 | The FCI agent is installed on a Windows Server 2012 machine running<br>Microsoft File Server Resource Manager (FSRM). It augments the data<br>classification performed using Microsoft File Classification Infrastructure<br>(FCI).<br>See <i>FCI agent</i> , page 84 for more information.                                                                                                    |
| Wah Contant               | A Data Security policy anging is embedded in Websense Content                                                                                                    |
| Gateway                   | Gateway. No agent installation is required; however, the policy engine is not active until registered with a TRITON management server. See <u>Content Gateway Help</u> for registration instructions.                                                                                                    |
| Email Security<br>Gateway | A Data Security policy engine is embedded in Email Security Gateway. No agent installation is required; however, the policy engine is not active until registered with a TRITON management server. See the <u>Email Security</u> <u>Manager Help</u> for registration instructions.                                                                                                    |
| Mobile agent              | The mobile agent monitors and blocks data downloaded to mobile devices that perform synchronization operations with the Exchange server. With the mobile agent, you can monitor and block data transmitted in email messages, calendar events, and tasks. It is on a Websense appliance, or you can install it on your own hardware. The mobile agent supports ActiveSync, which is a wireless communication protocol used to push resources, such as email, from applications to mobile devices. See <i>Mobile agent</i> , page 53 for more information. |
| Integration<br>agent      | The Integration agent allows third-party products to send data to Websense<br>Data Security for analysis. It is embedded in third-party installers and<br>communicates with Data Security via a C-based API.<br>See <i>Integration agent</i> , page 88 for more information.                                                                                                    |
| Crawler                   | The crawler is the name of the agent that performs discovery and fingerprinting scans. The crawler is installed automatically on the TRITON Management Server and other Data Security servers. If you want to improve scanning performance in high transaction volume environments, you can install it stand-alone on another server as well. See <i>The crawler</i> , page 91 for more information.                                                                                                    |

### Important

0

Data Security agents and machines with a policy engine (such as a Data Security Server or Websense Content Gateway machine) must have direct connection to the TRITON management server. When deployed in a DMZ or behind a firewall, the relevant ports must be allowed.

### Protector

#### In this topic:

- When to use the protector, page 39
- *Deploying the protector*, page 40
- *Hardware requirements*, page 43
- Recommended (optional) additional NICs for inline mode:, page 43
- Installing the protector software, page 45
- *Configuring the protector*, page 51

The protector is an essential component of Websense Data Security, providing monitoring and blocking capabilities, preventing data loss and leaks of sensitive information. Using PreciseID technology, the protector can be configured to accurately monitor sensitive information-in-transit on any port.

### When to use the protector

The protector works in tandem with the Data Security server. The Data Security server provides advanced analysis capabilities, while the protector sits on the network, intercepts traffic and can either monitor or block the traffic, as needed. The protector supports analysis of SMTP, HTTP, FTP, plain text, IM traffic (e.g., Yahoo, MSN, chat, and file transfer). The protector is also an integration point for third-party solutions that support ICAP.

The protector fits into your existing network with minimum configuration and necessitates no network infrastructure changes.

If you want to monitor SMTP traffic, the protector is your best choice. You configure a span port to be connected to the protector. This span contains your SMTP traffic.

If you want email blocking capabilities, you can use either the protector's explicit MTA mode or the SMTP agent (see below).

We do not recommend that you use both options for the same traffic, although some companies prefer monitoring one point and enforcing policies on another, due to differences in network traffic content and load.

If you want to monitor or transparently block HTTP traffic, you can use the protector to do so, or you can integrate Data Security with Websense Content Gateway or another Web proxy.

If you want to monitor FTP, plain text, or IM traffic, you should use the protector. Note that the protector cannot block traffic on these channels. You can block FTP using Websense Content Gateway (as a DLP agent) or other Web proxy that buffers FTP and supports ICAP. The first decision that needs to be made when installing a protector is its location on the network. You can deploy the protector in SPAN/mirror port mode or in inline mode.

### Deploying the protector

Most data-loss detection devices can be connected off the network, enabling them to sniff network traffic and monitor breaches. This monitoring method is useful because it does not interfere with traffic; however, it also does not enable the loss-prevention system to prevent (block) data losses—only to note and report them. In addition to monitoring mode, you can connect the Websense Protector to the network directly in the path of the traffic, enabling traffic to be blocked, quarantined and even terminated before it reaches its destination.

| Topology<br>Service | SPAN/Mirror Port                                | Inline/Bridge                                  |
|---------------------|-------------------------------------------------|------------------------------------------------|
| НТТР                | Monitoring                                      | Monitoring bridge<br>Active (blocking) bridge  |
| SMTP                | Monitoring passive<br>Mail Transfer Agent (MTA) | Monitoring bridge<br>Mail Transfer Agent (MTA) |
| All Others          | Monitoring                                      | Monitoring                                     |
| ICAP                | Monitoring<br>Blocking                          | Monitoring<br>Blocking                         |

The following table depicts the available modes according to the selected topology.

#### Note

In both inline/bridge and SPAN/mirror port topology, Websense Data Security can be integrated with Web proxies. Blocking and monitoring modes are both available.

### Deploying in SPAN/mirror port configuration

In SPAN/mirror port mode, the protector is connected off the network via the SPAN/ mirror port of a switch, which enables the protector to sniff traffic and receive a copy for monitoring purposes, or via a SPAN/mirror device. In SPAN/mirror port mode, traffic is monitored and analyzed, but cannot be blocked. Note that the protector can also be connected to a TAP device.

The following diagram depicts the Websense device connected to the network via a mirror port on a switch, transparently monitoring network traffic.

• Connect the protector to the mirror port of a switch on your network's path.

• Connect the protector to the Data Security server.

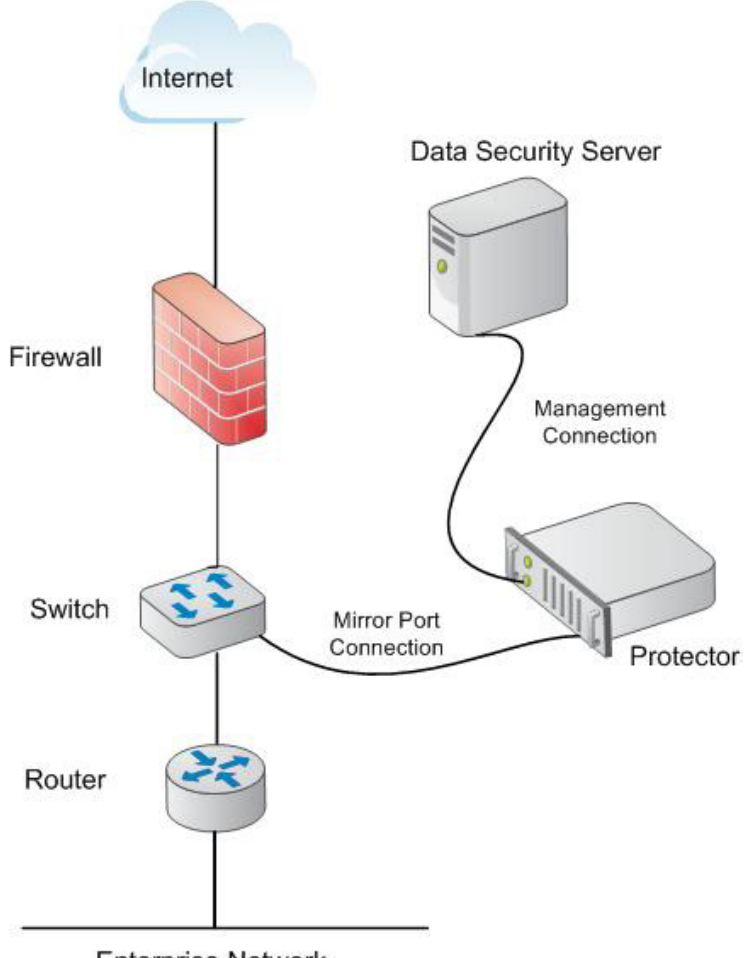

Enterprise Network

### Deploying in inline configuration

In inline/bridge mode, configure the protector as a layer-2 switch directly in the path of your organization's traffic. In this configuration, the data security device functions passively, monitoring the traffic (as in monitoring mode), or actively, blocking traffic as necessary.

When using the Websense Protector in inline mode, the hardware and software failsafe mechanism is available only when using the certified bypass-server adapter NIC.

The following Silicom network cards (NIC SKUs) are supported by the Websense Protector:

- PEG4BPi Intel-based Quad-Port Copper Gigabit Ethernet PCI Express Bypass Server Adapter
- PEG2BPi Intel-based Dual-Port Copper Gigabit Ethernet PCI Express Bypass Server Adapter

- PXG4BPi Intel-based Quad-Port Copper Gigabit Ethernet PCI-X Bypass Server Adapter
- PXG2BPi Intel-based Dual-Port Copper Gigabit Ethernet PCI-X Bypass Server Adapter

The inline/bridge network setup is the same, regardless of whether the protector is activated in blocking or monitoring mode.

- The following figure depicts a sample setup for the Websense device in inline/ bridge topology.
- Connect the eth0 interface of the protector and the Data Security server to the LAN for management purposes, or use the port set while running the installation wizard.
- Connect the protector to the outgoing connection and to your organization's internal network.

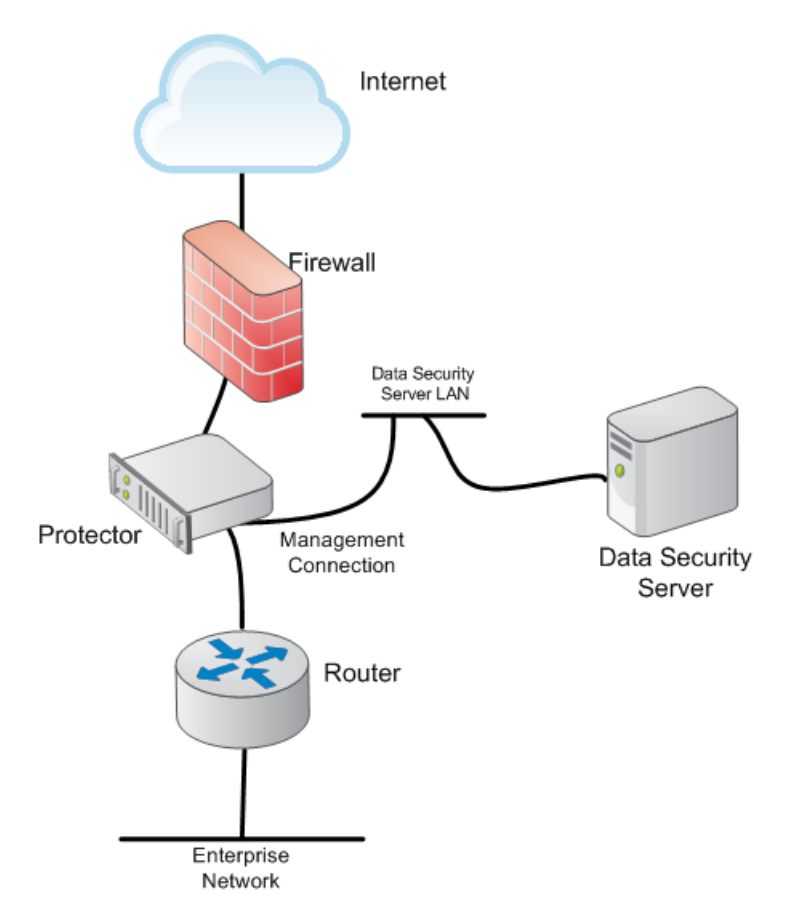

The 2 most common inline (bridge) topologies include:

- HTTP in active (blocking) mode
- HTTP and SMTP in monitoring mode

If you are planning to use one of these modes, when executing the Data Security Protector wizard, make sure the time, date and time zone are precise, and map eth0 to verify it is located on the main board. Connect eth0 of the protector to the LAN. In inline network configuration, the protector can monitor or block traffic. Monitoring bridge mode monitors traffic. SMTP MTA and HTTP Active Bridge modes have both monitoring and blocking options.

#### Inline monitoring

In inline monitoring mode, the protector actually sits in the data path on the network however, data is monitored and not blocked. This mode is particularly useful during the setup phase, when testing the protector to make sure configuration is accurate and network-appropriate, before enabling blocking capabilities on the network.

### **Inline blocking**

In inline blocking mode (also known as active bridge mode), the protector sits in the data path on the network. All traffic that traverses the protector is analyzed either locally by the policy engine resident on the protector, or by a Data Security server if load balancing is set up.

The policy engine applies all policies as necessary before determining whether traffic is forwarded to its original destination. If data is detected that is supposed to be blocked, it is quarantined by the protector and does not reach its destinations. All traffic that does not match a policy and is not considered suspicious by the policy engine is forwarded by the protector to its original destination.

The protector communicates with the Data Security server for management purposes as well as for fingerprinting and deployment updates.

### Hardware requirements

The protector is a soft appliance. If you are using your own hardware, it must meet the following hardware requirements:

| Protector     | Minimum requirements                                                | Recommended                                                         |
|---------------|---------------------------------------------------------------------|---------------------------------------------------------------------|
| CPU           | 2 Dual-core Intel Xeon<br>processors (2.0 GHz) or<br>AMD equivalent | 2 Quad-core Intel Xeon<br>processors (2.0 GHz) or<br>AMD equivalent |
| Memory        | 2 GB                                                                | 4 GB                                                                |
| Hard drives   | 2 - 72 GB                                                           | 4 - 146 GB                                                          |
| Disk space    | 70 GB                                                               | 292 GB                                                              |
| Hardware RAID | 1                                                                   | 1 + 0                                                               |
| NICs          | 2 (monitoring), 3 (inline)                                          | 2 (monitoring), 3 (inline)                                          |

### Recommended (optional) additional NICs for inline mode:

The following Silicom network cards are supported by the Data Security appliance. NICs SKUs are:

- PEG4BPi Intel-based Quad-Port Copper Gigabit Ethernet PCI-Express Bypass ٠ Server Adapter
- PEG2BPi Intel-based Dual-Port Copper Gigabit Ethernet PCI-Express Bypass Server Adapter
- ◆ PXG4BPi Intel-based Quad-Port Copper Gigabit Ethernet PCI-X Bypass Server Adapter
- PXG2BPi Intel-based Dual-Port Copper Gigabit Ethernet PCI-X Bypass Server Adapter
- PEG2Fi Intel-based Dual-Port Fiber (SX) Gigabit Ethernet PCI-Express Server Adapter
- PXG2Fi Intel-based Dual-Port Fiber (SX) Gigabit Ethernet PCI-X Server Adapter

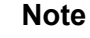

Websense does not support bypass products with -SD drivers. If you are ordering a NIC based on Intel chips 82546 or 82571, be sure to order them in non-SD mode.

### **Port requirements**

The following ports must be kept open for the protector:

| Outbound                        |                  |                                                                                   |  |
|---------------------------------|------------------|-----------------------------------------------------------------------------------|--|
| То                              | Port             | Purpose                                                                           |  |
| Data Security Server            | 17500-<br>17515* | Consecutive ports that allow communication with Websense agents and machines.     |  |
| Data Security Management Server | 17443            | Syslog, forensics, incidents, mobile status                                       |  |
| Next hop MTA                    | 25**             | SMTP                                                                              |  |
| Websense Web Security           | 56992            | Linking Service                                                                   |  |
| Other                           | UDP<br>123       | Inbound/<br>outbound NTPD (available on the<br>appliance yet disabled by default) |  |

\* This range is necessary for load balancing. \*\* Explicit MTA

| Inbound                                        |                  |                                                                               |
|------------------------------------------------|------------------|-------------------------------------------------------------------------------|
| From                                           | Port             | Purpose                                                                       |
| Data Security Management Server                | 17500-<br>17515* | Consecutive ports that allow communication with Websense agents and machines. |
| Anywhere (including the Data Security manager) | 22               | SSH access                                                                    |

| Data Security Server | 17500-<br>17515* | Consecutive ports that allow communication with Websense agents and machines. |
|----------------------|------------------|-------------------------------------------------------------------------------|
| Explicit MTA         | 25**             | SMTP                                                                          |
| Explicit MTA         | 10025*<br>*      | SMTP, mail analysis                                                           |
|                      |                  |                                                                               |

\* This range is necessary for load balancing.

\*\* Explicit MTA

If you are connecting third-part software such as a Web proxy through ICAP, the ICAP client should keep the following ports open:

| Outbound  |      |                        |
|-----------|------|------------------------|
| То        | Port | Purpose                |
| Protector | 1344 | Receiving ICAP traffic |
| Inbound   |      |                        |
| None      |      |                        |

### Installing the protector software

Installing the Data Security protector comprises 3 basic steps:

- 1. Configuring the network, page 45
- 2. Installation steps, page 46
- 3. Configure the protector in the TRITON Unified Security Center. See *Final step: Verification*, page 51.

Protector installations include:

- A policy engine
- ICAP client for integration with third-party solutions that support ICAP, such as some Web proxies.
- Secondary fingerprint repository (the primary is on the management server)

### Configuring the network

The following preparatory steps must be taken for the protector to be integrated into your network.

Make sure that firewalls or other access control devices on your network do not block ports used by the protector to communicate with the Data Security server (see *Protector*, page 39).

When installing the protector device in the network, both incoming and outgoing traffic (in the monitored segment) must be visible.

In some cases, incoming traffic from the Internet and outgoing traffic to the Internet are on separate links. In this case, the mirror port must be configured to send traffic from both links to the protector. The protector needs to have access to the Data Security Management Server and vice versa.

### Installation steps

You access the installation wizard for your protector through a command line interpreter (CLI).

To install the protector, do the following:

1. If you have purchased the Websense V5000 G2 Data Security Appliance, follow the instructions on its quick start poster to rack, cable, and power on the appliance.

If you are using your own hardware:

- a. Use either a direct terminal or connect via serial port to access the command line. For serial port connection, configure your terminal application, such as HyperTerminal or TeraTerm, as follows:
  - 19200 baud
  - 8 data bits
  - no parity
  - 1 stop bit
  - no flow control
- b. The protector software is provided on an ISO image. Download the image, WebsenseDataSecurityProtector78x.iso, from <u>MyWebsense</u> and burn it to a CD.
- c. Place the CD in the protector's CD drive and restart the machine.
- d. An installer page appears. If you are using a regular keyboard and screen, type **kvm** and press **Enter**. If you are using a serial console, press **Enter**. The machine is automatically restarted.
- 2. You're prompted to enter a user name and password. Enter *admin* for both.

When the protector CLI opens for the first time, logging in as admin automatically opens the installation wizard. On subsequent attempts, type "wizard" at the command prompt to access the wizard.

- 3. You have the option to install the Websense protector software or mobile agent software. Type **P** for Protector. Choose this mode whether you are deploying the protector inline or in a SPAN/mirror port configuration. For more information on deploying the protector inline, see *Deploying in inline configuration*, page 41. For more information on deploying the protector in a SPAN/mirror port configuration, page 40.
- 4. Follow the instructions given by the wizard to configure basic settings.

When the wizard requires data entry, it prompts you. In some cases, a default setting is provided (shown within brackets []). If the default setting is acceptable, press <Enter> to keep the default value.

### **STEP 1: Accept license agreement**

Step 1/8: License Agreement

Each time the installation wizard opens, the end-user license agreement appears. Use the page-down/ scroll /space keys to read/scroll to the end of the agreement. Carefully read the license agreement, and when prompted, type yes to accept the license agreement.

WEBSENSE SUBSCRIPTION AGREEMENT

IMPORTANT - THIS SUBSCRIPTION IS PROVIDED ONLY ON THE CONDITION THAT THE SUBSCRIBER (REFERRED TO IN THIS AGREEMENT AS "SUBSCRIBER") AGREES TO THE TERMS AND CONDITIONS SET FORTH IN THE FOLLOWING LEGAL AGREEMENT WITH WEBSENSE, INC. AND/OR ONE OF ITS SUBSIDIARIES ("WEBSENSE"). READ THIS AGREEMENT CAREFULLY BEFORE ACCEPTING IT. BY CLICKING ON THE "I AGREE" BUTTON BELOW OR BY USING THE SOFTWARE, YOU ACKNOWLEDGE THAT YOU HAVE READ THIS AGREEMENT AND UNDERSTAND IT, AND THAT (1) YOU, ON BEHALF OF YOURSELF, OR (2) SUBSCRIBER, IF SUBSCRIBER IS A BUSINESS, AGREE TO BE BOUND BY ITS TERMS AND CONDITIONS.

1. Subscription and Grant of Right to Use. Subject to the terms and conditions of this Agreement, Websense agrees to provide Subscriber the subscription services ("Subscription") as described in the purchase commitment mutually agreed upon between the parties ("Order"). Websense grants to Subscriber as part of the Subscription a non-exclusive, nontransferable right to use certain proprietary software applications ("Software"), proprietary database(s) of UKL addresses, applications and other valuable information ("Databases"), changes to the content of the Databases ("Database Updates") and certain modifications or revisions to the Software ("Software Upgrades"), together with applicable documentation and the accompanying media, if any, (collectively, the "Products"). The Products are provided for the number of Do you accept the license agreement? [Yes/no]:

# **STEP 2: Select the hardware to install and confirm hardware requirements**

Data Security checks to see if your hardware meets the following requirements:

- ♦ 2 GB RAM
- ♦ 4 CPU
- CPU with more than 2MB of cache
- CPU speed of 8000 bogomips
- Partition "/opt/websense/data" should have at least 45 GB

If your requirements are substandard, you're asked if you want to continue.

#### **STEP 3: Set administrator password**

1. Type in and confirm a new password for the "admin" account. For security reasons, it is best practice to change the default password.

2. Type in and confirm a new Root ("root") Password (mandatory). The root account provides full access to the device and should be used carefully.

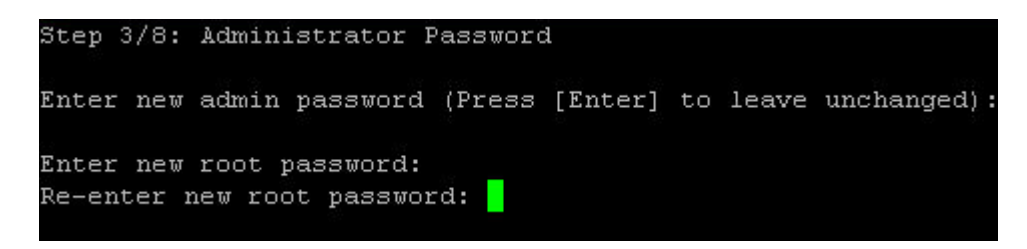

### STEP 4: Set the NIC for management server and SSH connections

A list of available network interfaces (NICs) appears. In this step, choose the NIC for use by the Data Security Management Server, SSH connections, and logging onto the protector (eth0 by default). All other NICs will be used for intercepting traffic.

To help you identify which NIC to use, the wizard can simulate traffic for 0-60 seconds and cause LEDs to blink on that port. This does not work for all hardware and drivers.

- 1. Enter a number 0-60 to indicate how long (in seconds) you'd like traffic simulated or press Enter to skip this step.
- 2. When prompted, choose the NIC index number of the management NIC or accept the default interface.

```
Step 4/8: NIC for Management Server and SSH Connections
The protector has a set of NICs for intercepting traffic and one NIC
for use by the Data Security Management Server and SSH connections.
This NIC is also used to log onto the protector.
*NOTE* During an upgrade the network port used for management might be
assigned differently than previous Protector versions. Please make
sure that your Management Interface is connected properly.
Available network interfaces:
   e - current Management Interface, BR - bridge member interface)
)) * eth0 (driver: pcnet32 mac: 00:0C:29:61:9E:DE inet: 10.201.136.201/24
(0) * eth0

        (driver: pcnet32
        mac: 00:0C:29:61:9E:E8
        inet: 0.0.0.0/0)

        (driver: pcnet32
        mac: 00:0C:29:61:9E:E8
        inet: 0.0.0.0/0)

        (driver: pcnet32
        mac: 00:0C:29:61:9E:E8
        inet: 0.0.0.0/0)

        (driver: pcnet32
        mac: 00:0C:29:61:9E:E8
        inet: 0.0.0.0/0)

        (driver: pcnet32
        mac: 00:0C:29:61:9E:E8
        inet: 0.0.0.0/0)

           eth1
           eth2
           eth3
           eth4
                          (driver: pcnet32
                                                             mac: 00:0C:29:61:9E:E8 inet: 0.0.0.0/0)
(5)
           eth5
Please choose a management interface number (0-5)[0]: _
```

- 3. Type the IP address of the NIC you've chosen. The default is 192.168.1.1.
- 4. Type the IP prefix of this NIC. This is the subnet mask in abbreviated format (number of bits in the subnet mask). The default is 24 (255.255.25.0).
- 5. Type a broadcast address for the NIC. The installation wizard will provide a calculated value, which is normally the desired one.

6. Type the IP address of the default gateway to be used to access the network. If the IP address of the Data Security server is not on the same subnet as the protector, a default gateway is required to tell the protector how to communicate with the Data Security server.

```
The eth0 network interface has now been configured as the management interface.
You are asked below to confirm the configuration setting. Answering "Yes" confir
ms the configuration, "No" will delete the settings and restart this step of the
wizard.
Do you want to continue? [Yes/no]: yes
Enter the Management Interface IP address [10.201.136.201]:
Prefix denotes the network mask, i.e 255.255.255.0 is the same as prefix 24.
Enter the Management Interface IP prefix [24]:
Enter a broadcast address [10.201.136.255]:
Enter a new default gateway IP address
(Type 'Delete' to remove the default gateway) [10.201.136.1]: _
```

#### STEP 5: Define the host name and domain name

1. Type the host name to be used to identify this protector. The host name should be unique.

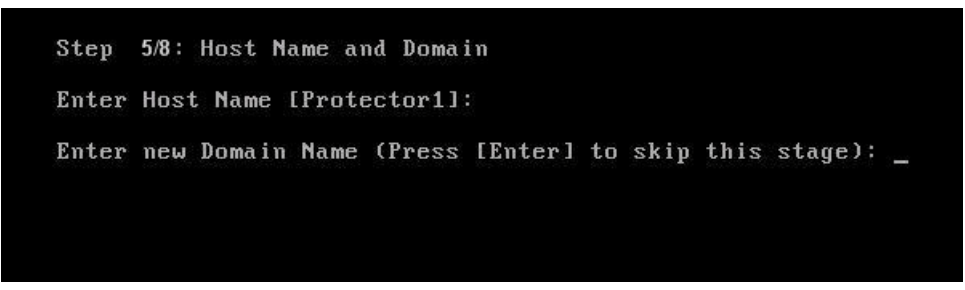

2. Optionally, type the domain name of the network into which the protector was added. The domain name set here will be used by the Data Security server when defining the protector's parameters.

### STEP 6: Define the domain name server

Optionally, type the IP address of the domain name server (DNS) that will service this protector. A DNS will allow access to other network resources using their names instead of their IP addresses.

```
Step 6/8: Domain Name Servers (DNS)
No DNS servers defined
Enter the IP address of the DNS server to add.
(Press [Enter] to skip this stage):
```

### STEP 7: Set the date, time and time zone

- 1. Type the current time zone (to view a list of all timezones, type list).
- 2. Type the current date in the following format: dd-mmm-yyyy.
- 3. Type the current time in the following format: HH:MM:SS. Note that this is a 24-hour clock.

| Step 7/8: Date and Time        |             |           |          |       |
|--------------------------------|-------------|-----------|----------|-------|
| Current timezone: GMTO         |             |           |          |       |
| Enter a new timezone           |             |           |          |       |
| (Press [Enter] to leave unchan | ged or type | 'List' to | view all | avail |

### **STEP 8: Register with a Data Security Server**

In this step, a secure channel will be created connecting the protector to a Data Security Server. This can be the Data Security Management Server or a supplemental server, depending on your set up.

1. Type the IP address or FQDN of the Data Security Server. Note that this must be the IP address identified when you installed the server machine. It cannot be a secondary IP address.

```
Step 8/8: Register with a Data Security Server
Enter the IP address of the Data Security Server to which this
protector will connect. This could be the Data Security Management
Server or a supplemental server. Enter the user name and password
of a TRITON - Data Security administrator who has an access role
with System Modules permissions.
If this step fails, you can run the wizard again or run 'wizard
securecomm' to skip previous steps.
Enter the FQDN or IP address of the Data Security Server:
Enter the user name of a TRITON - Data Security administrator:
Enter the password for this user:
```

2. Type the user name and password for a Data Security administrator that has privileges to manage system modules.

### **Final step: Verification**

In the Data Security module of TRITON Unified Security Center, verify that the Websense Protector is no longer pending and that the icon displays its active status. Refresh the browser.

Click Deploy.

In the protector command-line interface, the following appears:

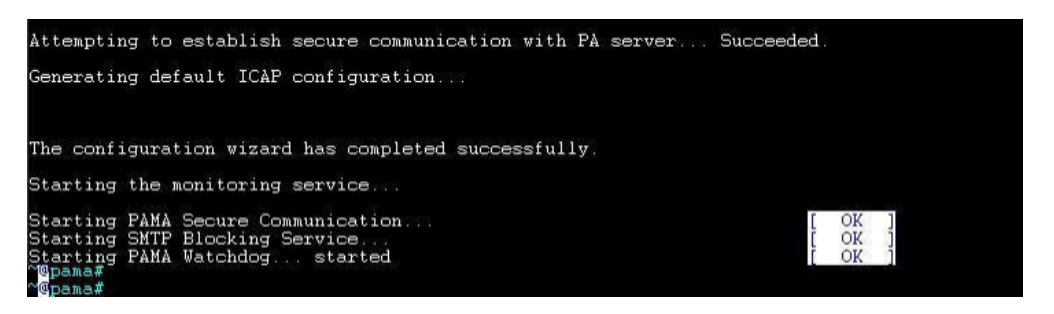

The protector is now ready to be configured.

### Configuring the protector

To begin monitoring the network for sensitive information loss, you must perform some configuration in the the Data Security manager user interface.

In the TRITON console, click the Data Security tab and then navigate to **Settings** > **Deployment** > **System Modules** and double-click the installed protector.

- Define the channels that the Websense Protector will monitor.
- Supply additional configuration parameters needed by the Websense Data Security Server to define policies for unauthorized traffic.

When you are done, make sure the protector does not have the status Disabled or Pending. You can view its status by looking at the System Modules page.

For more configuration information, see <u>Configuring the Protector</u> in the Data Security Manager Help system.

### Setting up Bypass mode

Bypass can be used in the event that the Bypass Server Adapter NIC was ordered with the protector; it enables transparent failover in the event of protector failure. When Bypass is enabled, if the protector malfunctions or is powered off, traffic will

transparently pass through the protector to the external network. (Bypass mode is relevant only to the inline/bridge network topology.)

### Important

Only certified Bypass Server Adapter NIC cards are tested and guaranteed to properly bypass the protector in the unlikely event of product failure.

When a certified Bypass Server Adapter NIC dual or quad network card is available on the protector, it's possible to enable the protector's bypass mode. Bypass is a failsafe mechanism that shorts the protector in the unlikely event of device failure, enabling all network traffic to pass transparently through the protector to the network.

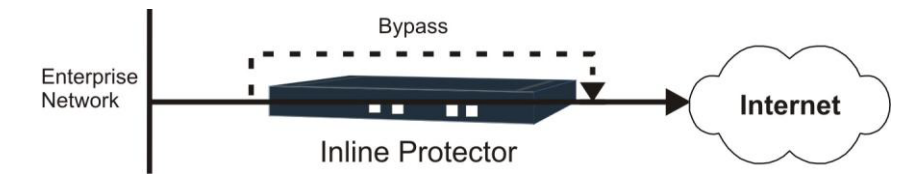

You configure bypass mode in the Data Security manager user interface. Select **Settings > Configuration > System Modules**. Select the protector, then navigate to the Networking tab and select Enable bypass mode. Refer to the Data Security Manager Help system for more details.

By default, Bypass Mode is enabled. This means that when either a software or hardware problem occurs that causes the protector to malfunction, the protector will automatically be bypassed and the (unanalyzed) traffic will continue to pass to the outside network. If Bypass is disabled, when a malfunction occurs all traffic will be blocked and won't reach its intended destination.

### **Manual bypass**

To force the protector into bypass mode, causing all traffic to pass transparently through the protector, do the following:

- 1. Log onto the Data Security manager.
- 2. Select Settings > Deployment > System Modules.
- 3. Select the protector to bypass.
- 4. In the Edit Protector dialog, select the Networking tab.
- 5. Under Network Interfaces, click Edit.
- 6. Select the check box labeled, **Enable bypass mode**.
- 7. Select Force bypass.
- 8. Click OK twice.
- 9. Click Deploy.

If you are experiencing network problems, you can verify that problems are not within the Data Security software, by setting Manual Bypass to **On** and noting if problems persist.

## Mobile agent

#### In this topic:

- Deploying the mobile agent, page 53
- Hardware requirements, page 55
- Installing the mobile agent software, page 56
- Configuring the mobile agent, page 66
- *Configuring a mobile DLP policy*, page 68

The mobile agent is a Linux-based appliance that lets you secure the type of email content that is synchronized to users' mobile devices when they connect to the network. This includes content in email messages, calendar events, and tasks.

The mobile agent analyzes content when users synchronize their mobile devices to your organization's Exchange server. If content or data being pushed to their device breaches the organization's mobile DLP policy, it is quarantined or permitted accordingly.

### Deploying the mobile agent

In your network, the appliance connects to the Data Security Management Server and to your Microsoft Exchange agent to provide this function. DLP analysis is done on the appliance or on other Data Security servers (rather than on the management server) to optimize performance and balance the load.

Outside your DMZ, the mobile agent connects to any Microsoft ActiveSynccompatible mobile device over 3G and wireless networks, such as i-pads, Android mobile phones, and i-phones. (ActiveSync is a wireless communication protocol used to push resources, such as email, from applications to mobile devices.)

Unlike the protector, the mobile agent appliance acts as a reverse proxy, because it retrieves resources, such as email, from the Exchange server on behalf of the mobile device.

The following diagram illustrates the system architecture of a typical mobile agent deployment. Depending on your network and security requirements, you can also go

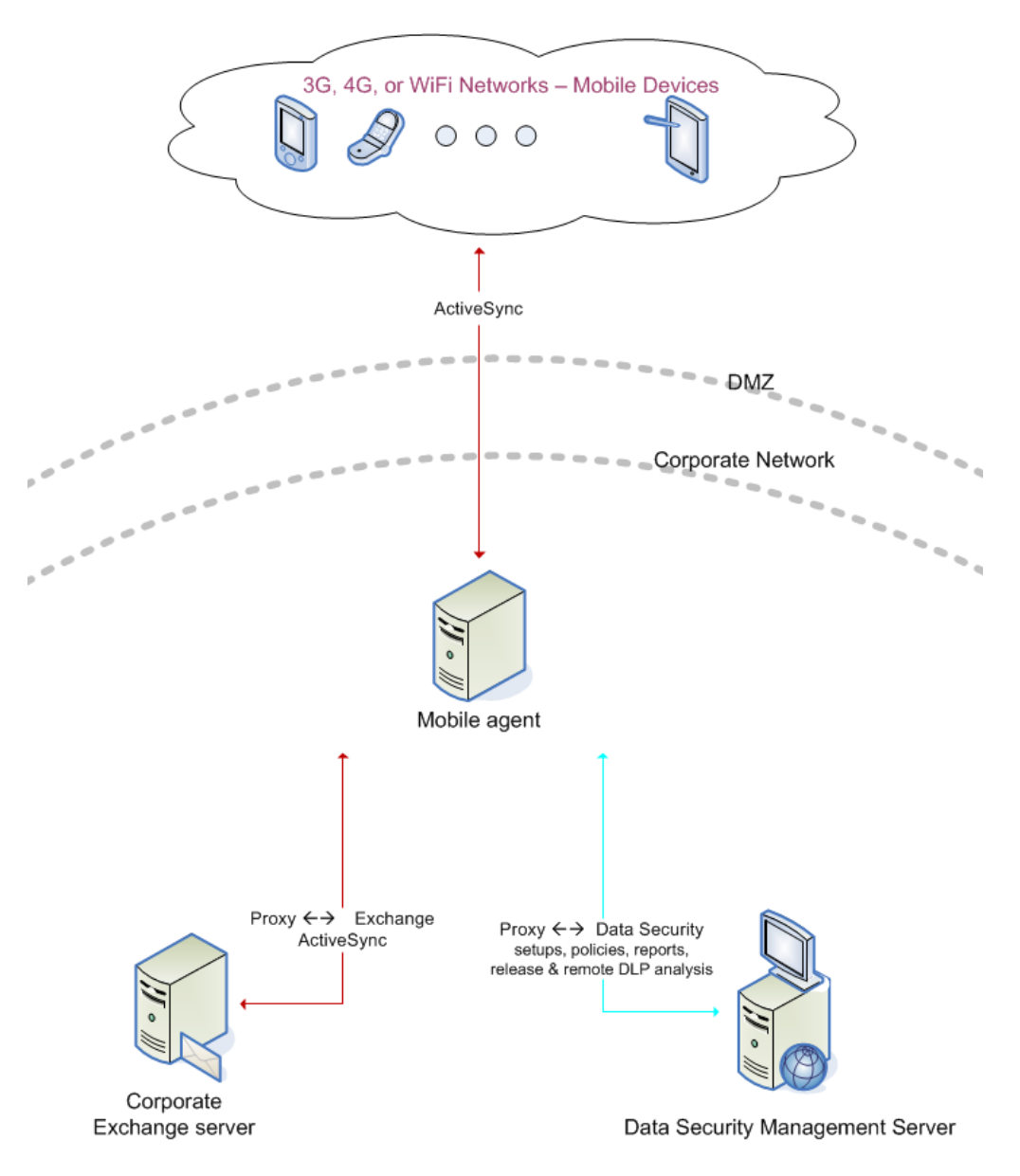

through an edge device, such as a Microsoft ISA Server, that acts as a reverse proxy to the mobile agent.

For system requirements, see Hardware requirements, page 55.

For the default port numbers used by the mobile agent, see *Hardware requirements*, page 55. If you have a security policy in place, exclude these ports from that policy so the mobile agent can operate properly. You can lock down or harden your security systems once these ports are open.

Deploying the Data Security mobile agent comprises the following basic steps:

- 1. Installing the mobile agent software, page 56
- 2. Configuring the mobile agent, page 66
- 3. *Configuring a mobile DLP policy*, page 68

Mobile agent installations include:

- A policy engine
- Secondary fingerprint repository (the primary is on the management server)

### Hardware requirements

The mobile agent is a soft appliance. If you are using your own hardware, it must meet the following hardware requirements:

| Mobile Agent  | Minimum requirements                                                                                                    | Recommended                                                                                                    |
|---------------|----------------------------------------------------------------------------------------------------|----------------------------------------------------------------------------------------------------|
| CPU           | 4 core processors (for<br>example, Single quad or two<br>dual core processors), 2.0<br>GHz Intel Xeon or AMD<br>equivalents | 4 core processors (for<br>example, Single quad or two<br>dual core processors), 2.0<br>GHz Intel Xeon or AMD<br>equivalents |
| Memory        | 8 GB                                                                                                    | 8 GB                                                                                                    |
| Hard drives   | 2 - 72 GB                                                                                                    | 4 - 146 GB                                                                                                    |
| Disk space    | 70 GB                                                                                                    | 292 GB                                                                                                    |
| Hardware RAID | 1                                                                                                    | 1 + 0                                                                                                    |
| NICs          | 2                                                                                                    | 2                                                                                                    |

### Port requirements

The following ports must be kept open for the mobile agent:

| То                                            | Port             | Purpose                                                                           |  |
|-----------------------------------------------|------------------|-----------------------------------------------------------------------------------|--|
| Data Security Management Server               | 17443            | Syslog, forensics, incidents, mobile status                                       |  |
| Data Security Management Server               | 80               | Fingerprint sync                                                                  |  |
| Data Security Server                          | 17500-<br>17515* | Consecutive ports that allow communication with Websense agents and machines.     |  |
| Microsoft Exchange Server                     | 80/443           | ActiveSync (user defined using the Data Security manager)                         |  |
| Websense Web Security                         | 56992            | Linking Service                                                                   |  |
| Other                                         | UDP<br>123       | Inbound/<br>outbound NTPD (available on the<br>appliance yet disabled by default) |  |
| * This range is necessary for load balancing. |                  |                                                                                   |  |
| Inbound                                       |                  |                                                                                   |  |
| From                                          | Port             | Purpose                                                                           |  |

#### Outbound

| Data Security Management Server               | 5820             | Settings deployment                                                           |  |
|-----------------------------------------------|------------------|-------------------------------------------------------------------------------|--|
| Mobile Devices                                | 80/443           | ActiveSync (user defined using the Data Security manager)                     |  |
| Data Security Management Server               | 8892             | Management                                                                    |  |
| Data Security Management Server               | 17500-<br>17515* | Consecutive ports that allow communication with Websense agents and machines. |  |
| Anywhere (including the Mobile agent)         | 22               | SSH access                                                                    |  |
| Data Security Server                          | 5443             | Release quarantined messages                                                  |  |
| * This range is necessary for load balancing. |                  |                                                                               |  |

### Installing the mobile agent software

The mobile agent must be installed on hardware that meets the requirements described in *Hardware requirements*, page 55. Websense appliances meet these requirements, or you can host the agent on your own Linux-based hardware.

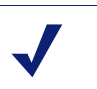

### Note

For best performance, make sure that the mobile agent is located in close proximity to the back-end server.

You access the installation wizard for your mobile agent through a putty Command Line Interface (CLI).

To install the mobile agent, do the following:

1. If you have purchased the Websense V5000 G2 Data Security Appliance, follow the instructions on its quick start poster to rack, cable, and power on the appliance.

If you are using your own hardware:

- a. Use either a direct terminal or connect via serial port to access the command line. For serial port connection, configure your terminal application, such as HyperTerminal or TeraTerm, as follows:
  - 19200 baud
  - 8 data bits
  - no parity
  - 1 stop bit
  - no flow control
- b. The mobile agent software is provided on an ISO image. Download the image, **WebsenseDataSecurityProtector78x.iso**, from <u>MyWebsense</u> and burn it to a CD.
- c. Place the CD in the protector's CD drive and restart the machine.

- d. An installer page appears. If you are using a regular keyboard and screen, type **kvm** and press **Enter**. If you are using a serial console, press **Enter**. The machine is automatically restarted.
- 2. You're prompted to enter a user name and password. Enter *root* for user name and *admin* for password.

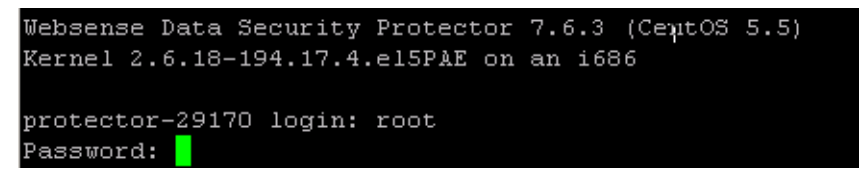

3. To access the wizard, type "wizard" at the command prompt, and press Enter.

root@protector-29170# wizard

4. You have the option to install the Websense protector software or mobile agent software. Type **M** for Mobile agent.

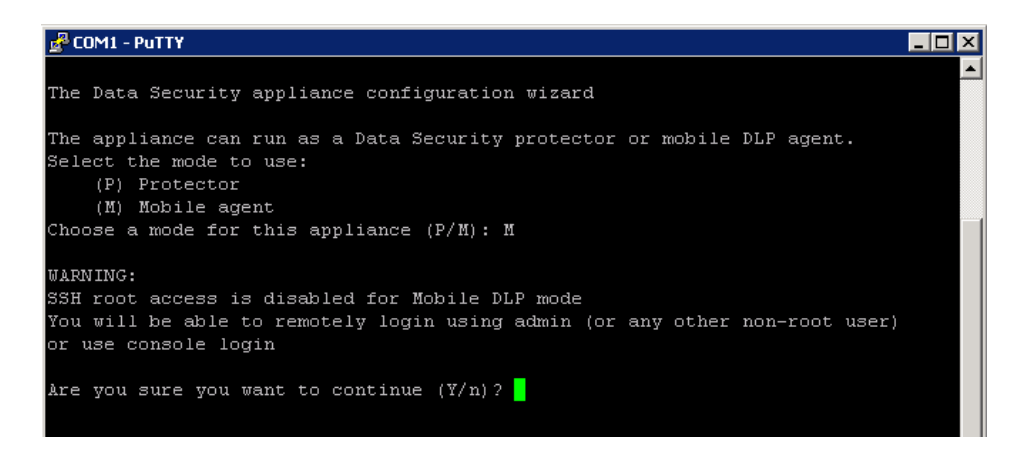

5. Follow the instructions given by the wizard to configure basic settings.

When the wizard requires data entry, it prompts you. In some cases, a default setting is provided:

- Capital letter: Shows the default value, such as Yes/no for a yes/No prompt.
- Square brackets ([]): Shows the current value and is usually followed by text, such as: Press [Enter] to leave as is.

If the default setting is acceptable, press <Enter> to keep the default value.

### STEP 1: Accept license agreement

Each time the installation wizard opens, the end-user license agreement appears. Use the page-down/ scroll / space keys to read/scroll to the end of the agreement.

| 🛃 COM1 - PuTTY 📃 🗖                                                               | × |
|----------------------------------------------------------------------------------|---|
| WEBSENSE                                                                         | • |
| SUBSCRIPTION AGREEMENT                                                           |   |
| THE PRODUCTS ARE PROVIDED ONLY ON THE CONDITION THAT THE SUBSCRIBER AGREES       |   |
| TO THE TERMS AND CONDITIONS IN THIS SUBSCRIPTION AGREEMENT ("AGREEMENT")         |   |
| BETWEEN SUBSCRIBER AND WEBSENSE.                                                 |   |
| BY ACCEPTING THIS AGREEMENT OR BY USING THE PRODUCTS, SUBSCRIBER ACKNOWLEDGES    |   |
| IT HAS READ, UNDERSTANDS, AND AGREES TO BE BOUND BY THIS AGREEMENT.              |   |
|                                                                                  |   |
| 1. Definitions.                                                                  |   |
| "Databases" means proprietary database(s) of URL addresses, email addresses,     |   |
| Malware, applications and other valuable information.                            |   |
| "Database Updates" means changes to the content of the Databases.                |   |
| "Order" means a purchase commitment mutually agreed upon between                 |   |
| (1) Websense and Subscriber, or                                                  |   |
| (2) a Websense authorized reseller and Subscriber.                               |   |
| "Permitted Capacity" means the Permitted Number of Seats set forth in the Order. |   |
| "Seat" means                                                                     |   |
| (i) each computer, electronic appliance or device that is                        |   |
| authorized to access or use the Products, directly or indirectly; or             |   |
| (ii) for SaaS Email a separate email address or account that receives            |   |
| electronic messages or data within Subscriber's email system or network.         |   |
| For (ii), up to 5 aliases may be considered one Seat. (For example:              |   |
| More(4%)[Press space to continue, 'q' to quit.]                                  | - |

Carefully read the license agreement and when prompted, type yes to accept the license agreement.

| <u>a</u> ( | COM1 - PuTTY                                                                 | x  |
|------------|------------------------------------------------------------------------------|----|
|            | (1) the state and federal courts in San Diego, California, USA, for all      |    |
|            | claims arising in or related to the United States, Canada or Mexico;         |    |
|            | (2) the competent courts in England and Wales for all claims arising in or   |    |
|            | related to the United Kingdom; or (3) the competent courts in Dublin,        |    |
|            | Ireland for all other claims. Both parties expressly waive any objections or |    |
|            | defense based upon lack of personal jurisdiction or venue. Neither party     |    |
|            | will be liable for any delay or failure in performance to the extent the     |    |
|            | delay or failure is caused by events beyond the party's reasonable control,  |    |
|            | including, fire, flood, acts of God, explosion, war or the engagement of     |    |
|            | hostilities, strike, embargo, labor dispute, government requirement, civil   |    |
|            | disturbances, civil or military authority, disturbances to the Internet, and |    |
|            | inability to secure materials or transportation facilities. This Agreement   |    |
|            | constitutes the entire agreement between the parties regarding the subject   |    |
|            | matter herein and the parties have not relied on any promise,                |    |
|            | representation, or warranty, express or implied, that is not in this         |    |
|            | Agreement. Any waiver or modification of this Agreement is only effective if |    |
|            | it is in writing and signed by both parties or posted by Websense at         |    |
|            | http://www.websense.com/legal. If any part of this Agreement is found        |    |
|            | invalid or unenforceable by a court of competent jurisdiction, the remainder |    |
|            | of this Agreement shall be interpreted so as reasonably to affect the        |    |
|            | intention of the parties. Websense is not obligated under any other          | _1 |
|            | agreements unless they are in writing and signed by an authorized            |    |
|            | representative of Websense.                                                  |    |
| Do         | you accept the license agreement? (y/n)? y                                   | -  |

#### STEP 2: Set administrator password

Type in and confirm a new password for the "admin" account. For security reasons, it is best practice to change the default password.

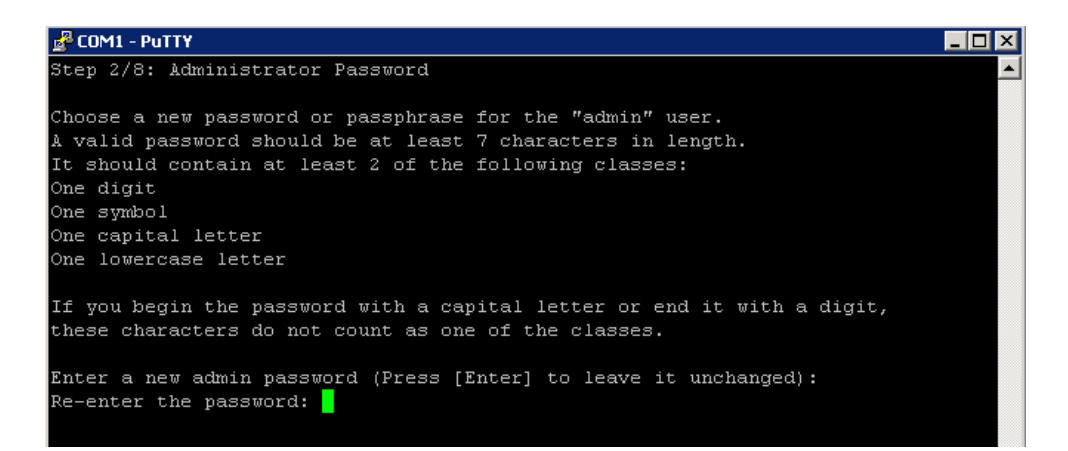

#### Important

A valid password should be at least 7 characters in length. It should contain at least 2 of the following classes:

- One digit
- One symbol
- One capital letter
- One lowercase letter

If you begin the password with a capital letter or end it with a digit, these characters do not count as one of these classes.

The Operating System (OS) prompts you to change (refresh) your password every 90 days.

#### **STEP 3: Set root password**

Type in and confirm a new password for the root user. The root account provides full access to the device and should be used carefully.

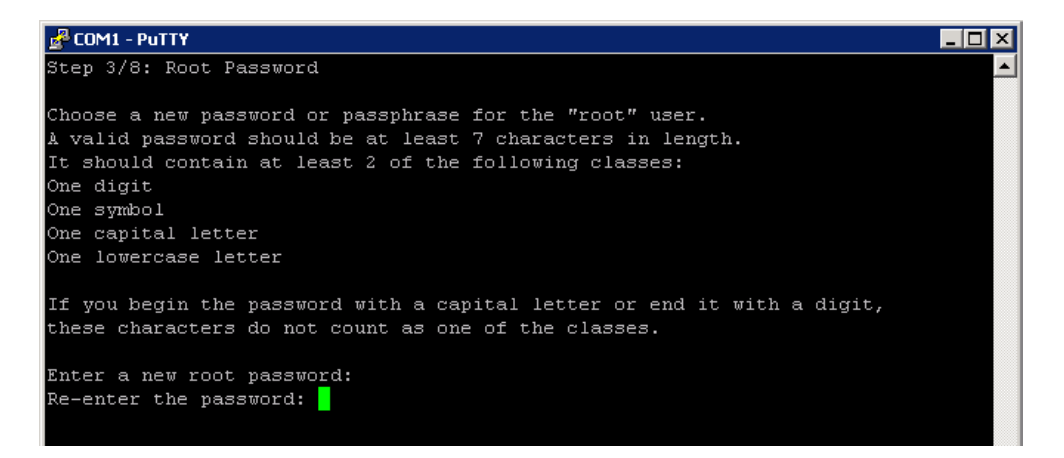

#### Important

A valid password should be at least 7 characters in length. It should contain at least 2 of the following classes:

- One digit
- One symbol
- One capital letter
- One lowercase letter

If you begin the password with a capital letter or end it with a digit, these characters do not count as one of these classes.

#### **STEP 4: Network configuration**

1. Select the network interface (NIC) from the list of available NICs (eth0 by default), or for advanced configuration, type c.

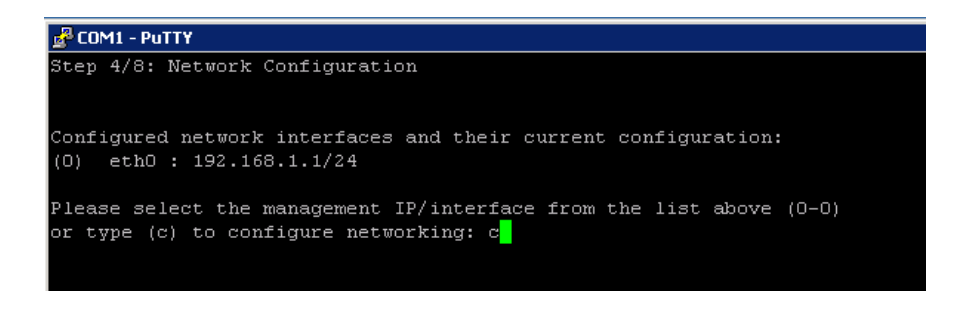

2. To configure your NIC, choose the NIC index number from the list of NICs that display on the wizard.

| 📌 COM1 - PuTTY 📃                                                                                                    |          |
|----------------------------------------------------------------------------------------------------|----------|
|                                                                                                    | <b>_</b> |
| Step 4/8: Network Configuration                                                                                                    |          |
| Network interfaces configuration                                                                                                    |          |
| Available network interfaces:                                                                                                    |          |
| (0) eth0 : 192.168.1.1/255.255.255.0                                                                                                    |          |
| (1) eth1 : Not configured                                                                                                    |          |
| (2) eth2 : Not configured                                                                                                    |          |
| (3) eth3 : Not configured                                                                                                    |          |
| (4) eth4 : Not configured                                                                                                    |          |
| (5) eth5 : Not configured                                                                                                    |          |
| (O-5) - Enter the index of the entry above to modify it or delete it<br>[Enter] - Finish setting up the network interfaces and continue to the routir | ng s     |
| etup:                                                                                                    |          |
|                                                                                                    |          |

- 3. To configure the NIC that you selected, do one of the following:
  - a. Type e to configure the NIC that you selected. You are prompted to define details for the NIC, such as IP address, network address, and gateway (only for the first NIC that you define). You do not need to specify the gateway for subsequent NICs that you want to define.
  - b. Type a to change the current NIC alias address setup.
  - c. Type b for LEDs to blink on that port.
  - d. Type Enter to exit and continue setting other NICs, if required.

| Configu | ring Network interface eth0                            |
|---------|--------------------------------------------------------|
| Device: | Intel Corporation, 82546GB Gigabit Ethernet Controller |
| eth0 :  | : 192.168.1.1/255.255.2                                |
| (e)     | - Edit or delete current ethO setup                    |
| (a)     | - Change current ethO aliases setup                    |
| (b)     | - Blink ethO associated LED for easy identification    |
| [Enter] | - Exit ethO configuration                              |
| e       |                                                        |

- 4. To define the properties for the NIC:
  - a. Type the IP address.
  - b. Type the network prefix. This is the subnet mask in abbreviated format (number of bits in the subnet mask). The default is 255.255.255.0 for eth0.
  - c. Type the IP address for the default gateway to be used to access the network. This configuration is only for the first NIC that you configured.

| Configuring ethO:                                                            |   |
|------------------------------------------------------------------------------|---|
| Please enter the ethO IP address or type (d) to delete                       |   |
| current configuration [192.168.1.1]: 10.0.32.9                               |   |
| Please enter the NETMASK [255.255.255.0]: 255.255.255.0                      |   |
| Please enter the new gateway or type (d) to delete [192.168.1.254]: 10.0.32. | 1 |

d. After you have configured your NIC, you can redefine it (change the IP address, network prefix, or gateway) or remove it (type e, then d) if necessary.

| Configuring Network interface eth0                             |
|----------------------------------------------------------------|
| Device: Intel Corporation, 82546GB Gigabit Ethernet Controller |
| eth0 : 192.168.1.1/255.255.255.0                               |
| (e) - Edit or delete current ethO setup                        |
| <ul> <li>(a) - Change current ethO aliases setup</li> </ul>    |
| (b) - Blink ethO associated LED for easy identification        |
| [Enter] - Exit ethO configuration                              |
| e                                                              |
|                                                                |
|                                                                |
|                                                                |

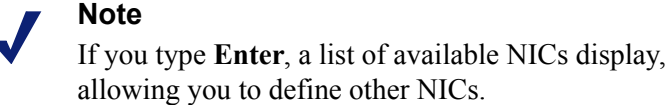

e. Type a NIC index number to configure another NIC (or reconfigure the same NIC), or type Enter to finish setting up the NICs and continue to the routing setup.

| 🛃 COM1 - PuTTY                                                              | - 🗆 × |
|-----------------------------------------------------------------------------|-------|
|                                                                             |       |
| Step 4/8: Network Configuration                                             |       |
| Network interfaces configuration                                            |       |
| Available network interfaces:                                               |       |
| (0) eth0 : 192.168.1.1/255.255.255.0                                        |       |
| (1) eth1 : Not configured                                                   |       |
| (2) eth2 : Not configured                                                   |       |
| (3) eth3 : Not configured                                                   |       |
| (4) eth4 : Not configured                                                   |       |
| (5) eth5 : Not configured                                                   |       |
|                                                                             |       |
| (0-5) - Enter the index of the entry above to modify it or delete it        |       |
| [Enter] - Finish setting up the network interfaces and continue to the rout | ing s |
| etup:                                                                       |       |
|                                                                             |       |

- f. Type one of the following options:
  - Enter: Accept the routing configuration.
  - Index: Modify or delete a routing entry index.
  - a: Add a routing entry.

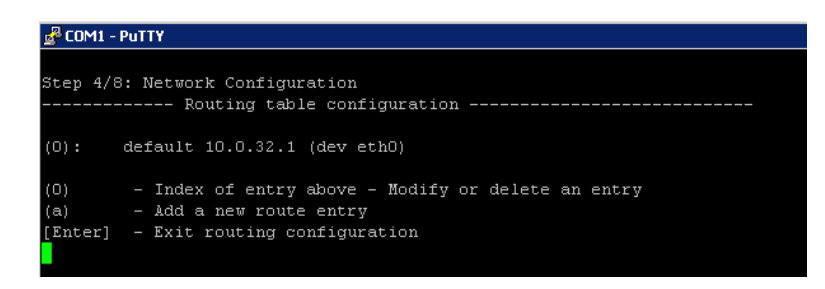

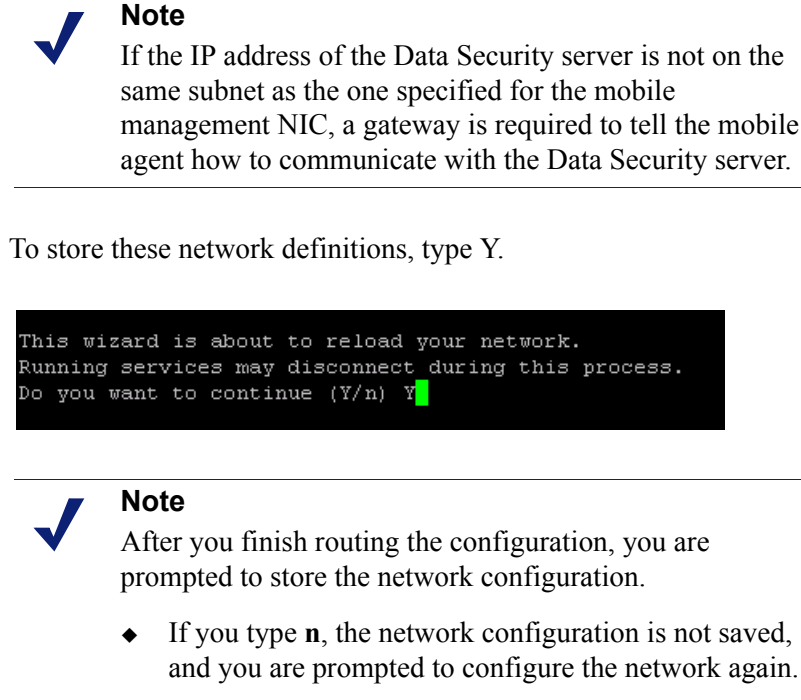

g.

- If you type y, the details for the network configuration are saved and the network service is reloaded with the new parameters. The new parameters, such as IP address, network prefix, and gateway for the NIC display on the wizard.
- 5. Type the index number of the Management NIC you have chosen, or type c to define the network parameters. This NIC can be used for other purposes, such as SSH connections, access points for mobile devices, and Exchange communications.

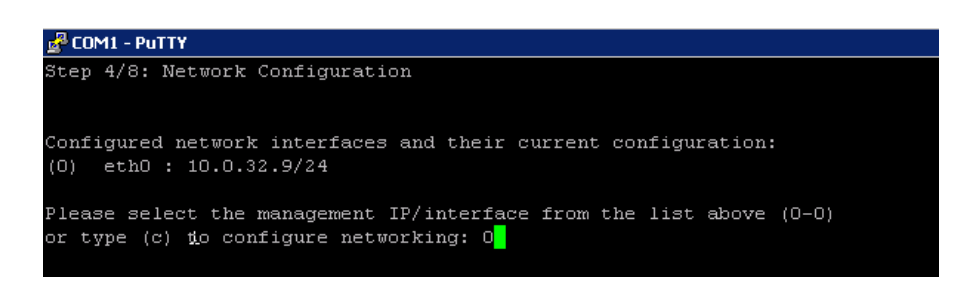

### STEP 5: Define the host name

1. Type the Fully Qualified Domain Name (FQDN) for the mobile appliance.

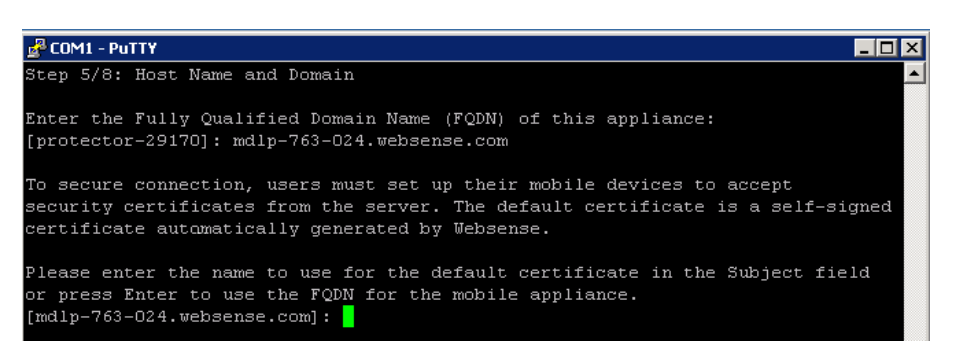

2. Type the name to use for the default security certificate in the Subject field.

This can be used to secure the connections between mobile devices and the mobile agent using the default certificate. The default certificate is a self-signed certificate automatically generated by Websense.

### STEP 6: Define the domain name server

Optionally, in the wizard, type the IP address of the Domain Name Server (DNS) that will service this mobile agent. A DNS will allow access to other network resources using their names instead of their IP addresses.

### Important

Type the IP address of the DNS server if you identify the back-end Exchange server by its host name (using the Data Security GUI) instead of by its IP address.

### STEP 7: Set the date, time and time zone

- 1. Type the current time zone (to view a list of all time zones, type list).
- 2. Type the current date in the following format: dd-mm-yyyy.

3. Type the current time in the following format: HH:MM:SS. Note that this is a 24-hour clock.

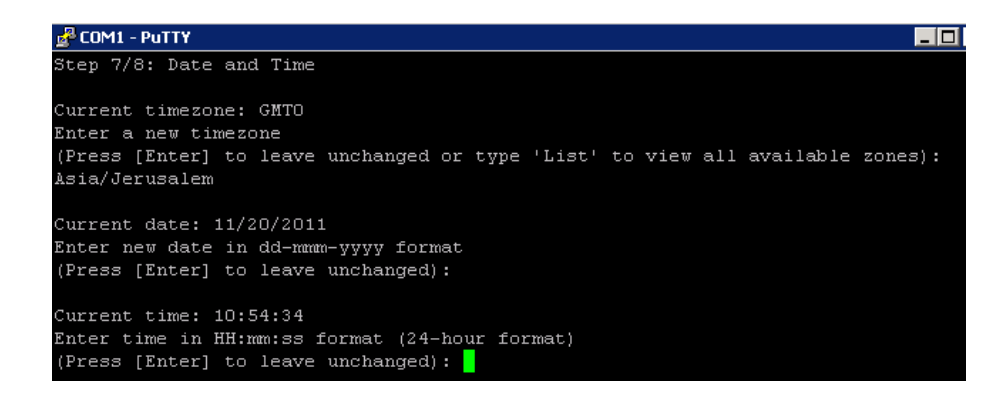

### **STEP 8: Register with a Data Security Server**

In this step, a secure channel will be created connecting the mobile agent to a Data Security Server. This can be the Data Security Management Server or a supplemental server, depending on your set up.

1. Type the IP address or FQDN of the Data Security Server. Note that this must be the IP address identified when you installed the server machine. It cannot be a secondary IP address.

| 🔮 COM1 - PuTTY                                                                                                    | _ 🗆 🗙 |
|----------------------------------------------------------------------------------------------------|-------|
| Step 8/8: Register with a Data Security Server                                                                                                    |       |
| Enter the IP address or the FQDN of the Data Security Server to which this<br>Mobile DLP Agent will connect.<br>This can be the Data Security Management server or a supplemental server. |       |
| Enter the IP address or the FQDN of the Data Security Server: 10.0.14.14<br>Enter the user name of a TRITON - Data Security administrator: admin<br>Enter the password for this user:     |       |
| Attempting to establish secured communication with the<br>DSS Management Server/opt/websense/rproxy/log/registration.log<br>Succeeded.                                                    |       |
| ip_tables: (C) 2000-2006 Netfilter Core Team<br>Netfilter messages via NETLINK v0.30.<br>ip_conntrack version 2.4 (8192 buckets, 65536 max) - 228 bytes per conntrac                      | k     |
| NOTE:<br>For best practice, reboot this appliance to disable IPv6 capabilities.                                                                                                    |       |
| Please press [Enter] to exit this wizard.                                                                                                    | -     |

2. Type the user name and password for a Data Security administrator that has privileges to manage system modules.

3. Type Enter to exit the wizard. A message displays stating that the configuration was successful.

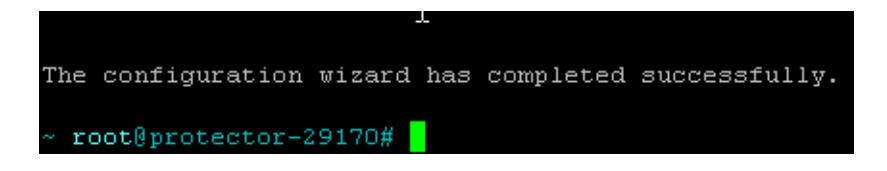

### Step 9: Reboot the mobile agent appliance

For best practice, reboot the mobile agent appliance. You can reboot later if desired. This completes the IPv6 disabling process that the wizard starts.

### **Final step: Verification**

In the Data Security module of TRITON Unified Security Center, verify that the Websense mobile agent is no longer pending and that the icon displays its active status. Refresh the browser.

Click Deploy.

The mobile agent is now ready to be configured. See *Configuring the mobile agent*, page 66 for instructions.

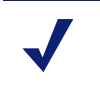

Note

If you reboot, make sure that the mobile agent appliance is on before you configure the mobile agent.

### Configuring the mobile agent

- 1. Log on to the Data Security manager.
- 2. Navigate to Settings > Deployment > System Modules.
- 3. Verify that the mobile agent is available on the System Modules page.
- 4. Double-click Mobile agent.
- 5. Click the Connection tab, then define the connections: Exchange and Mobile Devices. For more information, see the <u>Data Security Manager Help</u>.
  - a. For Exchange Connection, supply the domain and name or IP address of the Exchange server. Ensure a port number is specified.
    - If you select the Use secure connection (SSL) check box, the port number defaults to 443.

If you do not select the Use secure connection (SSL) check box, the port number defaults to 80.

### Important

- If the Exchange server is specified by name, make sure local resolving is properly configured to resolve this name. In addition, if an edge-like device is used (for example, ISA), ensure there are no loops through the device.
- b. For Mobile Devices Connection, supply the following information: IP address of the mobile agent and port number. To use all IP addresses, select All IP addresses from the IP address drop-down list.

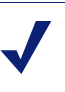

#### Note

The IP address of the mobile agent was defined during the installation of the mobile device, when configuring the network settings.

- 6. Optionally, if you secure connections between mobile devices and the mobile agent, you can use one of 2 certificate options:
  - Self-signed certificate (default option)
    - A self-signed certificate is signed by Websense.
  - Custom certificate
    - A custom certificate is officially signed by a Certificate Authority (CA). •
    - a. Click Browse to locate and upload your public certificate.
    - b. Click Browse to locate and upload your private key.
    - c. Optionally, select the Add chained certificate check box, and click Browse to locate and upload your chained certificate.

For more information, see the Data Security Manager Help.

7. Click the Analysis tab and then select a mode: Blocking or Monitoring. Click the Analysis tab, then configure the Mode.

| <b>Note</b><br>When you select Blocking mode, it is best practice to: |                                                                                                    |
|-----------------------------------------------------------------------|----------------------------------------------------------------------------------------------------|
| •                                                                     | Select the <b>Allow on fail</b> option (the default option is<br><b>Block on fail</b> ). Selecting <b>Allow on fail</b> enables failed<br>messages to be received on the mobile device. If you<br>do not select <b>Allow on fail</b> , these messages will be<br>dropped and are not tracked nor released. |
| •                                                                     | Define the sender's email address, outgoing mail<br>server, and port to Notify Users of Breach. To do so<br>navigate to Settings > System > Alerts > Email<br>Properties.                                                                                                    |

- 8. Navigate to **Main > Resources > Notifications** and select the mobile policy violation template. Add sender details, then use the Outgoing mail server field to define a next hop relay for outbound mail. If you do not, the mobile agent may not send block notifications.
- 9. Click Deploy.

Wait for the agent to fully deploy. This may take a few minutes.

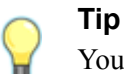

You can also configure the mobile agent for highavailability. High-availability enables mobile devices to run seamlessly and continuously in the event of a system outage (such as hardware or software failure).

For more information about configuring the mobile agent for high-availability, refer to the document <u>Mobile DLP</u> <u>agent using cluster solutions</u>.

### Configuring a mobile DLP policy

To begin analysis, configure the mobile DLP policy or create a custom policy. To configure the mobile DLP policy, navigate to **Main > DLP Policies > Mobile DLP Policy**. See the <u>Data Security Manager Help</u> for more configuration information.

To create a custom policy, navigate to **Main > DLP Policies > Manage Policies**. Select **Mobile Email** on the Destination tab for each rule to support Mobile events.
### SMTP agent

#### In this topic:

- Operating system requirements, page 70
- *Port requirements*, page 70
- Preparing a machine for the SMTP agent, page 71
- Installing the SMTP agent, page 72
- Testing the SMTP agent, page 73

The Websense Data Security SMTP agent is installed on a Data Security server or on another Windows server equipped with Microsoft Internet Information Services (IIS) v6.

It receives all outbound email from the mail server and forwards it to a Websense Data Security Policy Engine. The SMTP agent then receives the analyzed email back from the policy engine. Depending on the analysis, SMTP agent blocks the email or forwards it to the mail gateway. When installed on the Data Security Management server or supplemental Data Security server, the SMTP agent uses the local policy engine of those servers to analyze email, unless load balancing has been configured, in which case it uses the specified policy engine. The SMTP agent supports permit, block, and encrypt actions.

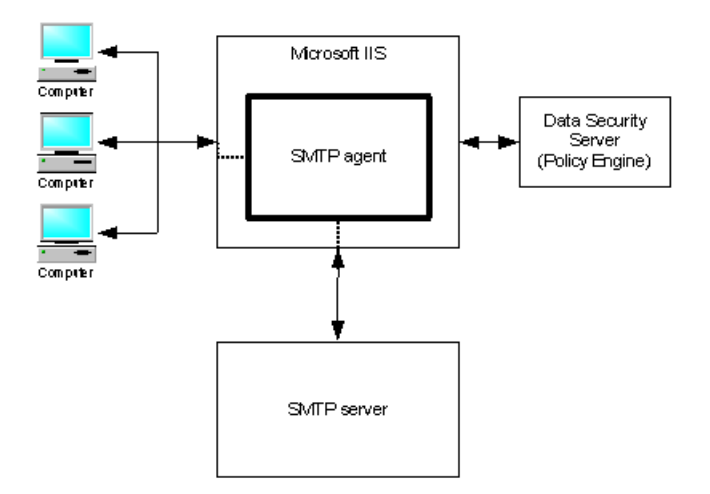

Websense recommends you use the SMTP agent whenever you want the ability to block SMTP traffic in a production environment. (If you need only monitor SMTP traffic, the protector may be a better choice for you.)

To use the SMTP agent, you need to configure your corporate email server to route email to it. (The agent becomes a MTA, accepting responsibility for delivery of mail.)

When the agent is installed on a Data Security server, the SMTP traffic is analyzed by the local policy engine. When it is installed as a stand-alone agent, email messages

that are sent to the agent are sent to a Data Security server for analysis (whichever server the SMTP agent is registered with). You can configure Websense Data Security to block or quarantine flagged messages.

If an SMTP email transaction was blocked or quarantined, the administrator responsible for handling this incident can release this incident to those recipients originally blocked from receiving the content.

The SMTP agent is usually not the final server in the chain of custody before the email leaves the enterprise. Email is more frequently passed along to another MTA that provides additional processing (anti-virus scanning, for example).

If you have multiple mail servers, you can deploy multiple SMTP agents or you can have one SMTP agent and configure load balancing between the SMTP agent and the outgoing mail server. If this is not built into your SMTP server, you can use an external load balancer to achieve this.

### **Operating system requirements**

The server must be running on the following operating system environments:

- Windows Server 2003 (32-bit)
  - Standard or Enterprise R2
  - Standard or Enterprise R2 SP2
- Windows Server 2003 (64-bit)
  - Standard or Enterprise R2

#### **Port requirements**

The following ports must be kept open for the SMTP agent:

| То                                 | Port             | Purpose                                                                       |
|------------------------------------|------------------|-------------------------------------------------------------------------------|
| Data Security<br>Management Server | 17500-<br>17515* | Consecutive ports that allow communication with Websense agents and machines. |
| Data Security Server               | 17500-<br>17515* | Consecutive ports that allow communication with Websense agents and machines. |
| Next hop MTA                       | 25**             | SMTP for inbound/outbound traffic                                             |

#### Outbound

\* This range is necessary for load balancing.

\*\* This is default. Other port can be configured.

| Inbound                                          |      |                                   |
|--------------------------------------------------|------|-----------------------------------|
| From                                             | Port | Purpose                           |
| Previous MTA                                     | 25*  | SMTP for inbound/outbound traffic |
| * This is default. Other port can be configured. |      |                                   |

#### Preparing a machine for the SMTP agent

The following procedure describes how to prepare a Windows 2003 Server for the Data Security SMTP agent.

- 1. Install Microsoft IIS with SMTP.
  - a. In Windows control panel, select Add/Remove programs > Windows Components.
  - b. Select Application Server, and then click Details.
  - c. Select Internet Information Services (IIS), and then click Details.
  - d. Select SMTP Service, and then click Details.
  - e. Click **OK** 3 times to close the windows.
  - f. Click Next to configure and install the components.
- 2. Configure the SMTP Service.
  - a. In IIS Manager, right-click the Default SMTP Virtual Server and rename it to "Inbound".
  - b. Right-click the Inbound server and select Properties.
  - c. Select the Messages tab, and then deselect all message "Limits". (These should be enforced by the mail server.)
  - d. Select the Delivery tab, and then click **Outbound Connections**.
  - e. Set the TCP port to 10025 and click OK.
  - f. Click Advanced and set the Smart host to [127.0.0.1].

Recommended: For increased security, you can change the relay settings for the Inbound mail server to only allow relay mail from your Mail Server's IP. The relay settings are under Access > Relay > Only the list below.

- 3. Add a new SMTP Virtual Server in IIS Manager.
  - a. Right-click the server name, select New > SMTP Virtual Server.
  - b. Using the resulting wizard, configure the following settings:

```
Name: Outbound
IP: 127.0.0.1
Port: 10025
Home Directory: C:\inetpub\outbound
```

Recommended: For increased security, you can change the relay settings for the Outbound mail server to only relay mail from itself (127.0.0.1 as well as any IPs assigned to the server). If you plan on using this as the release or notification gateway, make sure you also allow relaying from the Data Security Management Server. The relay settings are under Access > Relay > Only the list below.

Optional: If your next-hop MTA requires Transport Layer Security (TLS), you can enable and configure the options under Delivery > Outbound Security.

### Installing the SMTP agent

1. If your IIS machine has a 32-bit operating system, download the Websense installer (WebsenseTRITON78xSetup.exe) from <u>mywebsense.com</u> where *x* is the version number.

On 64-bit machines, download WebsenseDataSecurityAgents78x-x64.msi instead.

- 2. Launch the installer.
- 3. Accept the license agreement.
- 4. Select Custom.
- 5. Click the Install link for Data Security.
- 6. On the Welcome screen, click Next to begin the installation.
- 7. In the **Destination Folder** screen, specify the folder into which to install the agent.

The default destination is C:\Program Files *or* Program Files (x86)\Websense\Data Security. If you have a larger drive, it is used instead. Large removable drives may be detected by the system as a local drive and used as the default. Do not install on removable media.

#### Important

The full installation path must use only ASCII characters. Do not use extended ASCII or double-byte characters.

#### Note

 $\mathbf{P}$ 

Regardless of what drive you specify, you must have a minimum of 0.5 GB of free disk space on the C: drive. This is because Data Security installs components into the Windows "inetpub" folder on C:.

- 8. On the **Select Components** screen, select **SMTP agent** and then **Entire feature will be installed on local hard drive**. If this is a stand-alone server, deselect all other options, including Data Security Server.
- 9. The Virtual SMTP Server screen appears.

In the **Select Virtual Server** list, select the IIS virtual SMTP server that should be bound to the SMTP agent. The SMTP agent will monitor traffic that goes through this virtual server. If there multiple SMTP servers listed, the SMTP agent should typically be bound to Inbound.

(See *Preparing a machine for the SMTP agent*, page 71, for instructions on installing Microsoft IIS from Control Panel and configuring inbound and outbound SMTP Virtual Servers.)

10. In the **Server Access** screen, select the IP address to identify this machine to other Websense components.

11. In the **Register with the Data Security Server** screen specify the path and log on credentials for the Data Security server to which this agent will connect. This could be the TRITON management server or a secondary Data Security server.

FQDN is the fully-qualified domain name of a machine.

12. In the **Installation Confirmation** screen, if all the information entered is correct, click the **Install** button to begin installation.

Installation may seem to take a long time. Unless a specific error or failure message appears, allow the installer to proceed.

If the following message appears, click **Yes** to continue the installation:

Data Security needs port 80 free. In order to proceed with this installation, DSS will free up this port. Click Yes to proceed OR click No to preserve your settings.

Clicking No cancels the installation.

A similar message for port 443 may appear. Click **Yes** to continue or **No** to cancel the installation.

- 13. Once installation is complete, the **Installation Complete** screen appears to inform you that your installation is complete.
- 14. Click Finish.

Before cutting over the live mail flow, be sure to test relaying through all mail servers as described in *Testing the SMTP agent*, page 73. The easiest way to test your installation is using Outlook Express installed on the same machine as the SMTP agent.

For information on configuring the SMTP agent for your existing email infrastructure, see "Using the SMTP agent" in the Data Security Deployment Guide.

### Testing the SMTP agent

1. Test relay access from the mail server to the Data Security MTA:

Send a test message from the central mail server to the SMTP agent MTA through telnet:

From the mail server, open a command line and execute the following commands:

```
telnet [DSS MTA ip/hostname] 25
HELO me
MAIL FROM:[email_address@local.domain]
RCPT TO:[your_address@websense.com]
DATA
Subject: testing DSS MTA
.
quit
```

Once you type the period and press enter you should get a 250 Ok: message from the Data Security MTA. If you get any message other than 250 OK do a Google search for that SMTP message.

If you get a 250 OK, but do not receive your message in your corp address, continue to step 2.

2. Test relay access from Data Security MTA Inbound to Outbound:

Send a test message from the SMTP agent server to its own Inbound SMTP Virtual Server through telnet:

From the SMTP agent server, open a command line and execute the following commands:

```
telnet localhost 25
HELO me
MAIL FROM:[email_address@local.domain]
RCPT TO:[your_address@websense.com]
DATA
Subject: testing DSS MTA
.
quit
```

Once you type the period and press enter you should get a 250 Ok: message from the SMTP Virtual Server. If you get any message other than 250 OK do a Google search for that SMTP message. If you get a 250 OK, but do not receive your message in your corp address, check the Badmail/Queue directories for the inbound SMTP Virtual Server (C:\Inetpub\mailroot by default). If the folders are empty, continue to step 3.

3. Test relay access from Data Security MTA to its own Outbound server:

Send a test message from the SMTP Agent server to its own Outbound SMTP Virtual Server through telnet:

From the SMTP agent server, open a command line and execute the following commands:

```
telnet localhost 10025
HELO me
MAIL FROM:[email_address@local.domain]
RCPT TO:[your_address@websense.com]
DATA
Subject: testing DSS MTA
.
```

quit

Once you type the period and press enter you should get a 250 Ok: message from the SMTP Virtual Server. If you get any message other than 250 OK do a Google search for that SMTP message. If you get a 250 OK, but do not receive your message in your corp address, check the Badmail/Queue directories for the Outbound SMTP Virtual Server (C:\Inetpub\outbound by default). If the folders are empty, continue to step four.

4. Test relay access from Data Security MTA to the next hop MTA:

Send a test message from the SMTP Agent server to the next hop MTA through telnet:

From the SMTP agent server, open a command line and execute the following commands:

```
telnet [next hop MTA/smarthost IP/hostname] 25
HELO me
MAIL FROM:[email_address@local.domain]
RCPT TO:[your address@websense.com]
```

```
DATA
Subject: testing DSS MTA
.
quit
```

Once you type the period and press enter you should get a 250 Ok: message from the next hop MTA. If you get any message other than 250 OK do a Google search for that SMTP message. If you get a 250 OK, but do not receive your message in your corp address, then there is some issue beyond the DSS MTA mail flow (i.e. delivery from next hop MTA to destination domain mail servers).

### Microsoft ISA/TMG agent

#### In this topic:

- Operating system requirements, page 76
- Port requirements, page 76
- Installing the ISA/TMG agent, page 76

The ISA/TMG agent receives all Web connections from a Microsoft ISA Server or Forefront TMG network and forwards them to the Data Security policy engine. It then receives the analyzed information back from the policy engine and forwards it to the recipients on the Web.

The ISA/TMG agent supports the permit and block actions, and it receives authentication information from the client on its way to the proxy to identify users. It supports both HTTPS and HTTP traffic.

The ISA/TMG agent requires 1 GB free disk space on the ISA Server machine. The installer will not allow you to install ISA/TMG agent if available space is less.

If you are using the ISA agent on an ISA array, be sure to install it on every member of the array; otherwise the configuration will be out of sync and ISA may become non-functional.

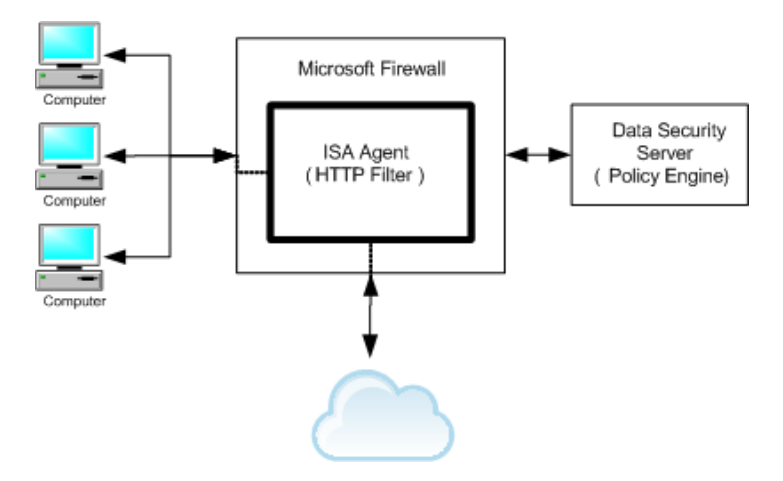

### **Operating system requirements**

Microsoft ISA 2004 and 2006 are supported on the following operating system environments:

- Windows Server 2003 (32-bit)
  - Standard or Enterprise
  - Standard or Enterprise R2
  - Standard or Enterprise R2 SP2
- Windows Server 2003 (64-bit)
  - Standard or Enterprise R2

Forefront TMG is also supported on Windows Server 2008 R2 platforms (64-bit).

#### **Port requirements**

The following ports must be kept open for the ISA/TMG agent:

#### Outbound

| То                                 | Port             | Purpose                                                                       |
|------------------------------------|------------------|-------------------------------------------------------------------------------|
| Data Security<br>Management Server | 443              | Secure communications                                                         |
| Data Security<br>Management Server | 17500-<br>17515* | Consecutive ports that allow communication with Websense agents and machines. |
| Data Security Server               | 17500-<br>17515* | Consecutive ports that allow communication with Websense agents and machines. |
| Internet gateway                   | 80               | For HTTP connections                                                          |
| * This range is necessary for      | load balanci     | ng.                                                                           |
| Inbound                            |                  |                                                                               |
| None                               |                  |                                                                               |

### Installing the ISA/TMG agent

For best practice, do not install the ISA agent on the same machine as a supplemental Data Security Server in a production environment.

1. If your ISA or TMG Server machine has a 32-bit operating system, download the Websense installer (WebsenseTRITON78xSetup.exe) from <u>mywebsense.com</u>, where *x* is the version number.

On 64-bit machines, download WebsenseDataSecurityAgents78x-x64.msi instead.

- 2. Launch the installer.
- 3. Accept the license agreement.
- 4. Select Custom.

- 5. Click the Install link for Data Security.
- 6. On the Welcome screen, click Next to begin the installation.
- 7. In the **Destination Folder** screen, specify the folder into which to install the agent.

The default destination is C:\Program Files *or* Program Files (x86)\Websense\Data Security. If you have a larger drive, it is used instead. Large removable drives may be detected by the system as a local drive and used as the default. Do not install on removable media.

#### Important

The full installation path must use only ASCII characters. Do not use extended ASCII or double-byte characters.

#### Note

Regardless of what drive you specify, you must have a minimum of 0.5 GB of free disk space on the C: drive. This is because Data Security installs components into the Windows "inetpub" folder on C:.

- 8. On the Select Components screen, select ISA or TMG agent and then Entire feature will be installed on local hard drive.
- 9. In the **Server Access** screen, select the IP address to identify this machine to other Websense components.
- 10. In the **Register with the Data Security Server** screen specify the path and log on credentials for the Data Security server to which this agent will connect. This could be the TRITON management server or a secondary Data Security server.

FQDN is the fully-qualified domain name of a machine.

11. In the **Installation Confirmation** screen, if all the information entered is correct, click the **Install** button to begin installation.

Installation may seem to take a long time. Unless a specific error or failure message appears, allow the installer to proceed.

If the following message appears, click **Yes** to continue the installation:

Data Security needs port 80 free. In order to proceed with this installation, DSS will free up this port. Click Yes to proceed OR click No to preserve your settings.

Clicking No cancels the installation.

A similar message for port 443 may appear. Click **Yes** to continue or **No** to cancel the installation.

- 12. Once installation is complete, the **Installation Complete** screen appears to inform you that your installation is complete.
- 13. Click Finish.

To ensure that the ISA/TMG agent is properly installed and enabled in ISA/TMG, navigate to Web Filters in the ISA/TMG Management Console.

### **Printer agent**

#### In this topic:

- Operating system requirements, page 79
- *Port requirements*, page 79
- *Before you begin*, page 80
- Installing the printer agent, page 80
- Detecting the printer driver, page 82
- Configuration settings for non-English text, page 83
- Printer agent performance, page 84

The Data Security printer agent is required when you want to monitor what is printed on your organization's network printers.

The printer agent supports permit and block actions.

When a user on the network prints a file, it is routed to the Microsoft Windows printer spooler service, where the printer agent intercepts it and sends it to the Data Security policy engine. After analysis of the content, the Data Security system enforces the policy as necessary: either auditing, monitoring or blocking the print job from being printed, in which case the sender (the user who printed the document) receives a notification that the print job was blocked.

The printer agent is capable of identifying the user that submitted the print job, because these credentials are included in the print job.

Websense Data Security generates forensics reports that list the blocked print files along with other blocked transmissions.

You install the printer agent on a Windows print server. It includes optical character recognition (OCR) capabilities. The OCR service enables the recognition and prevention of "corporate-defined" confidential content being printed. The OCR service is required not only to support certain sources, but is also a must when certain printer drivers are used, for example, PCL 6. As a general rule, only standard formats, such as extended meta file (EMF), printer control language (PCL), text (TXT), and

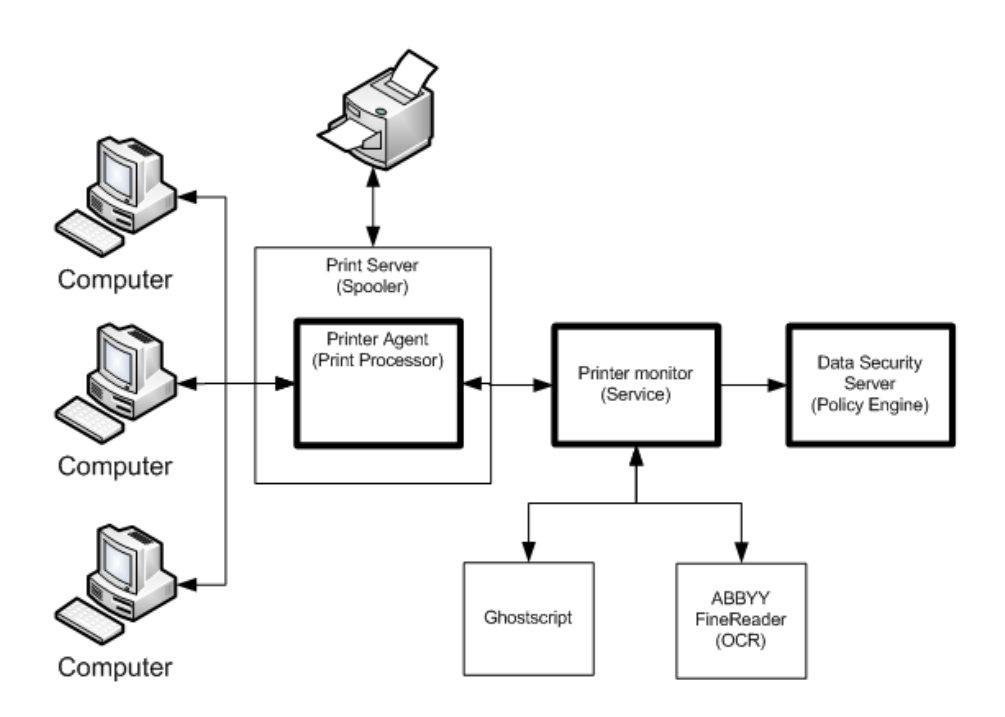

postscript (PS) can be received by the printer agent. Nonstandard formats are not supported.

The printer agent is installed using a separate printer agent package (WebsenseDataSecurityPrinterAgent.zip) See *Installing the printer agent*, page 80 for instructions.

### **Operating system requirements**

The printer agent supports the following Windows Server 2003 32-bit environments:

- Standard or Enterprise
- Standard or Enterprise R2
- Standard or Enterprise R2 SP2

### **Port requirements**

The following ports must be kept open for the printer agent:

#### Outbound

| То                                 | Port | Purpose               |
|------------------------------------|------|-----------------------|
| Data Security<br>Management Server | 443  | Secure communications |

| Data Security<br>Management Server | 17500-<br>17515* | Consecutive ports that allow communication with Websense agents and machines. |
|------------------------------------|------------------|-------------------------------------------------------------------------------|
| Data Security<br>Management Server | 17443            | Incidents                                                                     |
| Data Security Server               | 17500-<br>17515* | Consecutive ports that allow communication with Websense agents and machines. |
| * This range is necessary for      | r load balanc    | ng.                                                                           |
| Inbound                            |                  |                                                                               |
| None                               |                  |                                                                               |

### Before you begin

There are 2 prerequisites for installing the Data Security printer agent:

- The computer where you're installing the agent must be inside a domain.
- The computer where you're installing the agent must have at least one printer already installed.
- For best practice, do not install the printer agent on the same machine as a supplemental Data Security Server in a production environment.

If these 2 conditions are not met, the installer doesn't show the option to install the printer agent.

### Installing the printer agent

- 1. Download and extract **WebsenseDataSecurity78xSetup.exe** from <u>mywebsense.com</u> on the print server machine.
- 2. Launch the Data Security installer on the print server. (Note that the printer agent does not analyze print jobs initiated locally on the print server.)
- 3. Accept the license agreement.
- 4. Select Custom.
- 5. Click the Install link for Data Security.
- 6. On the Welcome screen, click Next to begin the installation.
- 7. In the **Destination Folder** screen, specify the folder into which to install the agent.

The default destination is C:\Program Files (x86)\Websense\Data Security (32bit). If you have a larger drive, it is used instead. Large removable drives may be detected by the system as a local drive and used as the default. Do not install on removable media.

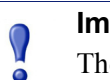

#### Important

The full installation path must use only ASCII characters. Do not use extended ASCII or double-byte characters.

#### Note

Regardless of what drive you specify, you must have a minimum of 0.5 GB of free disk space on the C: drive. This is because Data Security installs components into the Windows "inetpub" folder on C:.

- 8. On the Select Components screen, select Printer Agent and then Entire feature will be installed on local hard drive.
- 9. The **Optical Character Recognition** screen appears.

| Section                   | Description                                                                                                    |
|---------------------------|----------------------------------------------------------------------------------------------------|
| OCR Analysis<br>Threshold | <b>Per printed page:</b><br>This parameter limits dynamically (according to the number of pages) the total time that the OCR can extract text from the printed job. In case of a timeout, the content analysis will be performed only on the extracted text that took place before the timeout.                                        |
|                           | (Default value: 3 sec.; Range: 1-60 sec.)                                                                                                    |
|                           | <b>No more than </b> <i>nn</i> <b> seconds:</b><br>This number is a static overall limit to the total time that the OCR can extract text from the printed job. In case of a timeout, the content analysis will be performed only on the extracted text that took place before the timeout.                                             |
|                           | (Default value: 500 sec.; Kange: 1-5600 sec.)                                                                                                    |
| OCR Accuracy              | Running the OCR in accurate mode results in higher latency.<br>Administrators can set the size of jobs that will be executed<br>in the most accurate OCR mode (small jobs do not produce<br>high latency, so it is reasonable to use better accuracy). In<br>most cases, lower OCR quality is sufficient and provides<br>good results. |
|                           | Keep in mind that the average OCR Analysis per printed<br>page limit is ignored for small documents, but the entire print<br>job limit is still adhered to.                                                                                                    |
|                           | (Default value: 5 pages)                                                                                                    |

Optionally, you can change the default values defined for the OCR Analysis Threshold and the OCR Accuracy.

- 10. In the **Server Access** screen, select the IP address to identify this machine to other Websense components.
- 11. In the **Register with the Data Security Server** screen specify the path and log on credentials for the Data Security server to which this agent will connect. This could be the TRITON management server or a secondary Data Security server.

FQDN is the fully-qualified domain name of a machine.

12. In the **Local Administrator** screen, enter a user name and password as instructed on-screen. The server/host name portion of the user name cannot exceed 15 characters.

13. In the **Installation Confirmation** screen, if all the information entered is correct, click the **Install** button to begin installation.

Installation may seem to take a long time. Unless a specific error or failure message appears, allow the installer to proceed.

If the following message appears, click Yes to continue the installation:

Data Security needs port 80 free. In order to proceed with this installation, DSS will free up this port. Click Yes to proceed OR click No to preserve your settings.

Clicking No cancels the installation.

A similar message for port 443 may appear. Click **Yes** to continue or **No** to cancel the installation.

- 14. A Configure Printer Agent screen appears.
  - a. Select a printer from the list and click **OK**.

A red exclamation point indicates that a printer has settings that are incompatible with the printer agent. The printer agent is unable to monitor traffic for printers that are configured with incompatible settings, for example, "Print directly to printer." Hover the mouse over a problematic printer for details in a tooltip.

You can still select an incompatible printer. If you do, the following message appears:

The Websense Printer Agent is unable to monitor traffic when one or more printers are configured with incompatible settings. Do you wish Websense to correct the settings?

- b. Click **Yes**. The settings are automatically modified to accommodate the printer agent.
- 15. The **Print Processor Destination(s)** screen appears.

This screen is for information only; there are no options to select. The displayed list contains the names of all cluster nodes on which the printer agent is installed. Make sure that all nodes holding print spooler resources are listed.

16. Once installation is complete, the **Installation Complete** screen appears to inform you that your installation is complete. Click **Finish**.

The printers you selected appear as policy resources in the Data Security manager. To view them, log onto the TRITON Console and navigate to **Main** > **Configuration** > **Resources**.

17. To complete the process, click **Deploy** in the Data Security manager.

#### Detecting the printer driver

If you are having difficulty with the recognition and configuring of your printers with the printer agent, you can export the printer registration file to send to Websense Technical Support for analysis. This file indicates printer names and drivers.

To export printer registration files:

1. Click **Start > Run** and in the Run dialog, type **regedit**.

- 2. Click **OK** in the Run dialog. The Registry Editor screen is displayed.
- 3. In the Registry Editor screen, navigate to the following directory: HKEY\_LOCAL\_MACHINE\SYSTEM\CurrentControlSet\Control\Print\Printers
- 4. Right-click the Printers folder and select Export.
- 5. Select the desired directory to save the exported (\*.reg) file.
- 6. Click Save.
- 7. Send the exported (\*.reg) file to your local Websense Technical Support representative.

#### Alternative detection of printer driver

Alternatively, users may access the following registry key on the print server to detect the printer driver:

HKEY\_LOCAL\_MACHINE\SYSTEM\CurrentControlSet\Control\Print\Pr
inters\ {Printer Name}\

In the registry key, open the printer driver entry and view the string value.

To access the above registry key, refer to *Detecting the printer driver*, steps 1 to 3 above.

### **Configuration settings for non-English text**

If your printers are used for non-English text, you need to make minor modifications to the following configuration files:

- ExportToTXT-Accurate.ini
- ExportToTXT-Fast.ini

To modify the configuration files:

- Using Windows Explorer, navigate to the following directory:
   C:\Program Files\Websense\Data Security\ABBYY\Profiles
- Locate the following 2 files: ExportToTXT-Accurate.ini and ExportToTXT-Fast.ini.
- 3. Open each of the above .ini files in a text-editing application.
- 4. Locate the [RecognizerParams] section. If it does not exist, create a new section with this name.
- 5. Add a parameter to the [RecognizerParams] section as follows:

```
[RecognizerParams]
TextLanguage = English,French
```

6. Save the \*.ini files.

### Printer agent performance

The printer agent has different demand levels, depending on whether it is in Monitoring or Blocking mode, and whether the OCR service is activated or deactivated.

Monitoring mode operates in an asynchronous manner and therefore, does not introduce analysis time overhead to the printing time.

In Blocking mode, the OCR processing adds up to 3 seconds per page depending on the CPU power of the printer server. You can select Blocking or Monitoring in the Edit Printer Agent window, accessed through **Settings > Deployment > System Modules**. Select the printer agent on the System Modules screen.

Select **Monitoring** if you want to monitor traffic through the print server but not block it.

Select **Blocking** if you want to block actions that breach policy.

### **FCI** agent

#### In this topic:

- Operating system requirements, page 85
- Port requirements, page 85
- Installing the FCI agent, page 87

The Data Security FCI agent augments the data classification performed using Microsoft File Classification Infrastructure (FCI) on Windows Server 2012 machines.

Working in tandem with the Microsoft File Server Resource Manager (FSRM), the agent analyzes data and applies data discovery policies to it, tagging the data when a match is detected. This allows administrators to identify data such as personally identifiable information (PII) or protected health information (PHI) so they can control access to it, peform remediation on it, and more.

#### Note

Data Security cannot inspect the content of encrypted files. It can, however, identify encrypted files and tag those if configured to do so. FCI tags remain after decryption and encryption.

The FSRM and Data Security systems are in constant communication. Data is passed from the FSRM according to a schedule configured in the FSRM and passed back by Data Security after analysis. You do not schedule a discovery task in the Data Security manager.

Here is the typical data flow:

- 1. According to the FSRM schedule, the FCI agent delivers the relevant files to a policy engine in the Data Security system. This could be the management server, supplemental server, or other module.
- 2. The policy engine processes it and returns classification results.
- 3. The agent checks the results against an FCI rule/policy map and triggers the relevant FCI rules.
- 4. The FCI system attaches a property and value to the file as appropriate.

Any change in FCI properties or FCI rules causes a rescan of the relevant files, as does any change in the data discovery policies or mapping. If there is a file classification failure, the file is rescanned on the next run.

5. The agent contacts the Data Security Management Server periodically and checks to see if there is new data to retrieve.

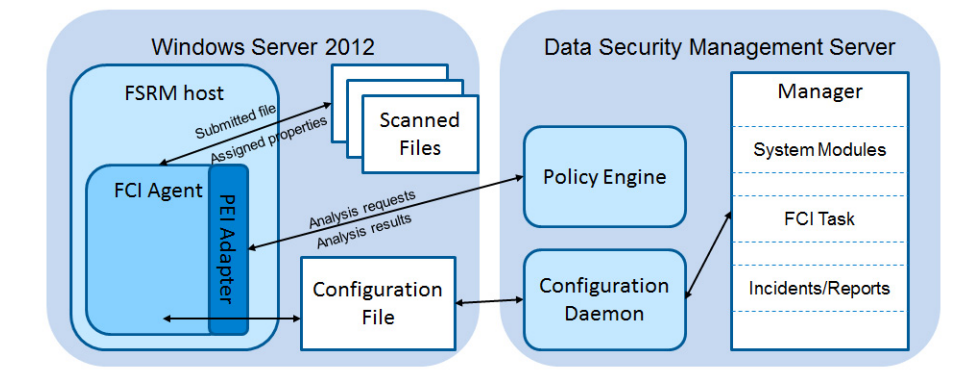

### **Operating system requirements**

The FCI agent runs only on Microsoft Windows Server 2012 machines.

#### **Port requirements**

The following ports must be kept open for the FCI agent:

| Outbound                           |                  |                                                                               |
|------------------------------------|------------------|-------------------------------------------------------------------------------|
| То                                 | Port             | Purpose                                                                       |
| Data Security<br>Management Server | 443              | Secure communications                                                         |
| Data Security<br>Management Server | 17500-<br>17515* | Consecutive ports that allow communication with Websense agents and machines. |
| Data Security Server               | 17500-<br>17515* | Consecutive ports that allow communication with Websense agents and machines. |
| * This range is necessary          | for load balan   | cing.                                                                         |

#### Outhound

#### Inbound

| Microsoft FSRM | 5985 | Microsoft File Server Resource Manager (FSRM) |
|----------------|------|-----------------------------------------------|

### Before you begin

If you have not done so already, perform the following steps before you work with the Data Security FCI agent:

- 1. Install the Microsoft File Server Resource Manager (FSRM) role on a Windows Server 2012 machine.
- 2. Define file classification properties in the FSRM.
- 3. Build classification rules that define how to apply these properties to existing files.
  - You can use existing properties and rules with Data Security, or you can create properties and rules for the sole purpose of working with Data Security.
  - If you want the rule to classify data on the fly, select **Continuous Classification** in the classifier scheduler.
  - If you want the rule to reclassify files when they or classification rules change, select **Re-evaluate existing property values**. You can overwrite the existing value if desired.
  - If you plan to associate multiple Data Security discovery policies with the rule and you have defined a multi-value classification properties, select the evaluation type Aggregate the values for best results.
- 4. Configure and enable the Data Security discovery policies of interest.

See your Microsoft documentation for instructions on steps 1-3. See <u>Creating a</u> <u>discovery policy</u> for instructions on step 4.

#### Example

You are interested in locating and classifying protected credit card information in your network.

In the FSRM, you name a property "PCI" and assign it the values High, Medium, Low, and None to indicate possible severity levels.

You name a rule "PCI\_High", assign it the property PCI, and specify the value High.

You name a rule "PCI\_Med" and specify the value Medium.

You name a rule "PCI Low" and specify the value Low.

In Data Security, you map the rule PCI\_High with the predefined discovery policy, PCI DSS.

When the data supplied by the FSRM matches the discovery policy with a certain threshold (say 50 credit card numbers), Data Security triggers the FCI rule, which

assigns the data the property and value prescribed in the rule (in this case PCI and High).

The FSRM system acts on the trigger as configured, such as setting permissions that keep files with sensitive data private or moving business critical files to the fastest servers.

### Installing the FCI agent

- 1. Download the Websense installer, **WebsenseDataSecurityAgents78x-x64.msi**, from <u>mywebsense.com</u>.
- 2. Launch the installer on a Windows Server 2012 machine with the File Server Resource Manager (FSRM) installed.
- 3. Accept the license agreement.
- 4. Select Custom.
- 5. Click the Install link for Data Security.
- 6. On the Welcome screen, click Next to begin the installation.
- 7. In the **Destination Folder** screen, specify the folder into which to install the agent.

The default destination is C:\Program Files (x86)\Websense\Data Security (32bit). If you have a larger drive, it is used instead. Large removable drives may be detected by the system as a local drive and used as the default. Do not install on removable media.

#### Important

The full installation path must use only ASCII characters. Do not use extended ASCII or double-byte characters.

#### Note

Regardless of what drive you specify, you must have a minimum of 0.5 GB of free disk space on the C: drive. This is because Data Security installs components into the Windows "inetpub" folder on C:.

- 8. On the **Select Components** screen, select **FCI agent** and then **Entire feature will be installed on local hard drive**. If this option is not shown, you do not have FSRM properly installed on the machine. FSRM is required.
- 9. In the **Server Access** screen, select the IP address to identify this machine to other Websense components.
- 10. In the **Register with the Data Security Server** screen specify the path and log on credentials for the Data Security server to which this agent will connect. This could be the TRITON management server or a secondary Data Security server.

FQDN is the fully-qualified domain name of a machine.

11. In the **Installation Confirmation** screen, if all the information entered is correct, click the **Install** button to begin installation.

Installation may seem to take a long time. Unless a specific error or failure message appears, allow the installer to proceed.

- 12. Once installation is complete, the **Installation Complete** screen appears to inform you that your installation is complete.
- 13. Click Finish.

### **Configuring the FCI agent**

To prepare for file classification:

- 1. Log onto the Data Security manager.
- 2. Enable relevant discovery policies.

| Policy name:                        | Websense                                               | I Enabled                                                                                                    |
|-------------------------------------|--------------------------------------------------------|----------------------------------------------------------------------------------------------------|
| Description:                        | new policy                                             |                                                                                                    |
|                                     |                                                        |                                                                                                    |
|                                     |                                                        |                                                                                                    |
|                                     |                                                        | 4                                                                                                    |
|                                     |                                                        |                                                                                                    |
| Click Edit to add                   | or change policy owners. Policy owners can vie         | w and edit the policy and receive notifications if they are configured that way.                               |
| Click Edit to add<br>Policy owners: | or change policy owners. Policy owners can vie         | w and edit the policy and receive notifications if they are configured that way.           Edit                |
| Click Edit to add<br>Policy owners: | or change policy owners. Policy owners can vie         | w and edit the policy and receive notifications if they are configured that way.           Edit           Edit |
| Click Edit to add<br>Policy owners: | or change policy owners. Policy owners can vie<br>None | w and edit the policy and receive notifications if they are configured that way.           Edit           Edit |
| Click Edit to add<br>Policy owners: | or change policy owners. Policy owners can vie         | w and edit the policy and receive notifications if they are configured that way.           Edit           Edit |

- 3. Enable and configure FCI agent in System Modules.
  - a. Navigate to **Settings > Deployment > System Modules**, and then click the FCI agent module.
  - b. Enable the module and add a description if desired.
- 4. Map FCI rules to discovery policies.
  - a. Select Main > Policy Management > Discovery Policies.
  - b. Select Map Microsoft FCI Rules.
  - c. See <u>Data Security Manager Help</u> for instructions on completing the map.
- 5. Deploy settings.

Because classification is controlled in the FSRM, there is no task to schedule in the Data Security manager. You can view breaches in the Discovery Incident report.

### Integration agent

#### In this topic:

- Installing the integration agent, page 89
- *Registering the integration agent*, page 90
- Using the Websense Data Security API, page 90

The integration agent allows third-party products to send data to Websense Data Security for analysis.

Third parties can package the integration agent inside their own installer using simple, 'industry standard' methods that are completely transparent to end users.

When the third-party product is installed on a users system, it needs to register the integration agent with the Data Security Management Server. This can be done transparently through the installation process or using a command-line utility.

The integration agent works on the following operating systems:

- Windows Server, 32-bit
- Redhat Enterprise Linux

Data Security treats third-party products that use the integration agent as it does any other agent.

It supports all relevant views and capabilities, including:

- Incident Management and Reporting
- Quarantine and Release of emails
- Traffic log view
- Load balancing capabilities
- The Integration agent does not support discovery transactions.

For information on configuring the integration agent, see "Configuring the integration agent" in the Data Security Manager Help system.

#### Installing the integration agent

#### Installed components

When you embed the integration agent in your product installer, 3 Data Security components are installed on the end-user machine:

- PEInterface.dll A DLL the that interacts with the Data Security policy engine on the management server.
- ConnectorsAPIClient.exe Client software that connects the API in the thirdparty product with Websense Data Security.

• registerAgent.bat (or .vbs) - A script that performs registration with the Data Security Management Server.

#### Installation package format

On Windows, the installation package for the integration agent is provided in 2 major formats:

- MSM file. The installer that uses the MSM can choose (by setting properties) whether or not to register the product with the Data Security Management Server during installation. The MSM contains a 'custom action' that validates Data Security user names and passwords and can be called by the third-party installer.
- MSI file. This file embeds the MSM file. Some parties prefer to work with an MSI, and others can use it as a reference implementation. The MSI installation wizard presents 4 interactive dialogs:
  - Installation-dir installation directory.
  - Registered Channels The DLP channels to use: HTTP, SMTP, Printer, Discovery.
  - Local IP Address which of the static IP addresses currently assigned to the machine should be used for registration.
  - Data Security Management Server details IP address or host name, user name, password.

On Linux, the package is in the form of a relocatable RPM.

#### **Registering the integration agent**

Every instance of the integration agent needs to be registered after being installed. (This is a one time operation.) In other words, every time the third-party product is installed on an end-user machine, that instance of the agent needs to be registered.

The registration operation can be done during the installation by the installer, or using a command-line utility provided with the agent.

The command-line utility should receive the following input arguments:

- Protocols a non-empty list of supported protocols (out of HTTP, SMTP, Printer, Discovery).
- Data Security Management Server details IP address or host name, user name, password.
- Local IP Address (optional) In case this is not supplied, use any of the static addresses of the machine, and print it to the standard output.
- Search IP Address (optional) used for re-registration after IP change. In case this is not supplied, use the address in the registerAgent.conf file. If that file does not exist, use the given local IP address.

A successful operation registers the machine with the Data Security Management Server as having the desired protocols and generates certificate files in the same directory that the tool is located. The tool also stored a configuration file (registerAgent.conf) with the IP address used for registration.

On failure, the script returns a meaningful exit code and prints an error message to standard output

### Using the Websense Data Security API

Third parties that subscribe to the integration agent use a C-based API to send data to Websense Data Security for analysis and receive dispositions in return.

The API can be used to configure analysis operations on a transaction-by-transaction basis on the following variables:

- Channel/Protocol Upon installation the third-party product can declare its ability to intercept various protocols, and assign each transaction to a protocol.
- Blocking/Monitoring mode each transaction can work in a different mode.
- Timeout can be different per transaction.

For documentation on the Data Security API, consult with your Websense Sales representative.

### The crawler

#### In this topic:

- Operating system requirements, page 91
- *Port requirements*, page 91
- Installing the crawler agent, page 92

The crawler is the name of the discovery and fingerprinting agent. It is selected by default when you install the Data Security Management Server or supplemental Data Security servers.

You can deploy additional crawlers in your network if you desire. When you set up a fingerprint task, you indicate which crawler should perform the scan. Websense recommends that you use the crawler that is located closest to the data you are scanning.

You can view the status of your crawlers in the Data Security manager user interface. Go to **Settings > Deployment > System Modules**, select the crawler and click **Edit**.

### **Operating system requirements**

Supplemental Data Security servers must be running on one of the following operating system environments:

• Windows Server 2003 (32-bit) Standard or Enterprise R2 SP2

• Windows Server 2008 (64-bit) Standard or Enterprise R2

### Port requirements

The following ports must be kept open for the crawler:

#### Outbound

| То                                 | Port             | Purpose                                                                       |
|------------------------------------|------------------|-------------------------------------------------------------------------------|
| Data Security<br>Management Server | 443              | Secure communication                                                          |
| Data Security Server               | 17500-<br>17515* | Consecutive ports that allow communication with Websense agents and machines. |
| Internet                           | 443              | Salesforce fingerprinting                                                     |
| * This range is necessary for      | load balancing   | ļ.                                                                            |
| Inbound                            |                  |                                                                               |
| From                               | Port             | Purpose                                                                       |

Crawler listening

\* This is only for the standalone crawler agent.

#### Installing the crawler agent

Data Security

Management Server

1. Download the Websense installer (WebsenseTRITON78xSetup.exe) from <u>mywebsense.com</u>.

9797\*

2. Launch the installer.

- 3. Accept the license agreement.
- 4. Select Custom.
- 5. Click the Install link for Data Security.
- 6. On the Welcome screen, click Next to begin the installation.
- 7. In the **Destination Folder** screen, specify the folder into which to install the agent.

The default destination is C:\Program Files *or* Program Files (x86)\Websense\Data Security. If you have a larger drive, it is used instead. Large removable drives may be detected by the system as a local drive and used as the default. Do not install on removable media.

#### Important

The full installation path must use only ASCII characters. Do not use extended ASCII or double-byte characters.

#### Note

- Regardless of what drive you specify, you must have a minimum of 0.5 GB of free disk space on the C: drive. This is because Data Security installs components into the Windows "inetpub" folder on C:.
- 8. On the **Select Components** screen, select **Crawler agent** and then **Entire feature will be installed on local hard drive**. If this is a stand-alone installation, deselect all other options, including Data Security Server.
- 9. In the Server Access screen, select the IP address to identify this machine to other Websense components.

The following message may appear:

Data Security Discovery Agent works with a specific version of WinPcap. The installation has detected that your WinPcap version is <version> In order to proceed with this installation, WinPcap version 4.0.0.1040 needs to be installed and will replace yours. Click Yes to proceed or Click No to preserve your WinPcap version and

deselect the Discovery Agent Feature to continue with the installation.

"Discovery Agent" refers to the crawler agent. The particular version of WinPcap mentioned in this message must be in place to install Crawler Agent. Note that after installation of the crawler agent you can install a different version of WinPcap. The crawler agent should continue to work properly.

10. In the **Register with the Data Security Server** screen specify the path and log on credentials for the Data Security server to which this agent will connect. This could be the TRITON management server or a secondary Data Security server.

FQDN is the fully-qualified domain name of a machine.

- 11. In the **Local Administrator** screen, enter a user name and password as instructed on-screen. The server/host name portion of the user name cannot exceed 15 characters.
- 12. If you installed a Lotus Notes client on this machine so you can perform fingerprinting and discovery on a Lotus Domino server, the Lotus Domino Connections screen appears.

If you plan to perform fingerprinting or discovery on your Domino server, complete the information on this page.

|     | Important  |
|-----|------------|
| N N | Before you |

Before you complete the information on this screen, make sure that you:

- Create at least one user account with administrator privileges for the Domino environment. (Read permissions are not sufficient.)
- Be sure that the Lotus Notes installation is done for "Anyone who uses this computer."
- Connect to the Lotus Domino server from the Lotus Notes client.
- a. On the Lotus Domino Connections page, select the check box labeled Use this machine to scan Lotus Domino servers.
- b. In the **User ID file** field, browse to one of the authorized administrator users, then navigate to the user's **user.id** file.

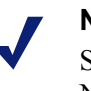

#### Note

Select a user that has permission to access all folders and Notes Storage Format (NSF) files of interest, otherwise certain items may not be scanned.

- c. In the **Password** field, enter the password for the authorized administrator user.
- 13. In the **Installation Confirmation** screen, if all the information entered is correct, click the **Install** button to begin installation.

Installation may seem to take a long time. Unless a specific error or failure message appears, allow the installer to proceed.

If the following message appears, click **Yes** to continue the installation:

Data Security needs port 80 free. In order to proceed with this installation, DSS will free up this port. Click Yes to proceed OR click No to preserve your settings.

Clicking No cancels the installation.

A similar message for port 443 may appear. Click **Yes** to continue or **No** to cancel the installation.

- 14. Once installation is complete, the **Installation Complete** screen appears to inform you that your installation is complete. Click **Finish**.
- 15. Once installation is complete, the **Installation Successful** screen appears to inform you that your installation is complete.

For information on configure the crawler, see "Configuring the crawler" in the Data Security Manager Help system.

### **Troubleshooting Data Security agent installation**

#### In this topic:

- Initial registration fails, page 94
- Deploy settings fails, page 95
- Subscription errors, page 95
- Network connectivity problems, page 96

Though the installation and deployment of agents is normally a series of clear-cut steps, occasionally, some problems can arise. Below are how to resolve common problem scenarios.

#### Initial registration fails

- Make sure you can ping the Data Security agents by IP and by host name from the TRITON Management Server.
  - On Windows, run the following command (in a Command Prompt) to check for block ports:

```
netstat 1 -na | find "SYN"
```

Each line displayed in response to the command is a blocked port. This command is one-way. Run it on both the agent machine and the TRITON Management Server.

- Check logs on the TRITON Management Server (and remote policy engines).
  - %dss\_home%/logs/mgmtd.log
  - %dss home%/tomcat/logs/dlp/dlp-all.log
- Check logs on the protector. These reside in the /opt/websense/neti/log directory. In particular, check:
  - /opt/websense/neti/log/registration.log
- Make sure no duplicate certificates are installed on the agents' servers; if there are duplications, delete all of them and re-register the agent. Also, make sure the system date/time of the agent machine and the TRITON Management Server are the same. The following certificates are expected:

Certificate > My User Account > Trusted Root Certification Authorities > Certificates > ws-ilp-ca

Certificates > Computer > Personal Certificates ><servername>(issued by ws-ilp-ca)

Certificates > Computer > Trusted Root Certification Authorities > Certificates > ws-ilp-ca

• Make sure the FQDN value of the agent states the full server name for the agent's server.

Protector — if domain name is configured, the FQDN is: protectorname.domain.name

Agents and Data Security server — check "My Computer" properties and copy the computer name value from there.

### **Deploy settings fails**

- Make sure you can ping the agents by IP and by host name from the TRITON Management Server.
- Check logs on the TRITON Management Server (and remote policy engines).
  - %dss\_home%/tomcat/logs/dlp/dlp-all.log
  - %dss\_home%/tomcat/logs/dlp/deployment-trace.log
- Check the plat.log on the protector.

#### **Subscription errors**

- Restart the Websense TRITON Data Security service on the TRITON Management Server.
- Check %dss\_home%/tomcat/logs/dlp/dlp-all.log.

### Network connectivity problems

In complex networks, network connectivity may require routes added to the inline protector.

Although routes can be added with the built in kernel route command, it is strongly recommended that the /opt/websense/neti/bin/route command is used instead. If the kernel route (/sbin/route) is used, the added routes will be lost after rebooting.

/opt/websense/neti/bin/route writes the routes to a file /opt/pa/conf/route so that on subsequent reboots the route information is re-submitted to the protector.

Usage:

route: Add/delete routing information

Usage:

```
route [list]
route add {destination network | destination ip} {via
{ip}|dev {device}}
route del {destination network | destination ip} {via
{ip}|dev {device}}
network=ip/prefix
```

Example:

~@protector7# /opt/websense/neti/bin/route add 192.168.1.0/
24 via 10.212.254.254 dev br0
~@protector7# /opt/websense/neti/bin/route list
Kernel IP routing table
Destination Gateway Genmask Flags MSS Window irtt Iface
192.168.1.0 10.212.254.254 255.255.0 UG 0 0 0 br0
10.212.0.0 0.0.0.0 255.255.0.0 U 0 0 0 eth0
10.212.0.0 0.0.0.0 255.255.0.0 U 0 0 0 br0
0.0.0.0 10.212.254.254 0.0.0.0 UG 0 0 0 eth0

# Adding, Modifying, or Removing Components

#### In this topic:

- Adding or modifying Data Security components, page 97
- Recreating Data Security certificates, page 98
- Repairing Data Security components, page 98
- Changing the Data Security service account, page 99
- Changing the domain of a Data Security Server, page 99

This chapter contains instructions for adding, modifying, or removing Websense Data Security components.

### Adding or modifying Data Security components

- 1. Start the Websense installer:
  - If you chose to keep installation files after the initial installation, go to Start > All Programs > Websense > Websense TRITON Setup to start the installer without having to re-extract files.
  - Otherwise, double-click the installer executable.
- 2. In Modify Installation dashboard, click the Modify link for Data Security.
- 3. From the installation wizard, select Modify.

This enables you to review the Data Security installation screens, making modifications to settings—with the exception of username—as necessary.

To add components, select them on the Select Components screen.

Also, refer to the following sections for the most common Data Security modify procedures:

- Recreating Data Security certificates, page 98
- Repairing Data Security components, page 98
- Changing the Data Security service account, page 99
- Changing the domain of a Data Security Server, page 99

## **Recreating Data Security certificates**

From the Modify menu, you can also re-certify the server. This is not recommended except in extreme security breaches. When you recreate security certificates, you must re-register all agents and servers (see <u>Re-registering Data Security components</u>, for instructions), and repeat the Reestablish Connection process for each agent and server.

You must also reinstall all endpoints, or they will not be able to communicate with the servers. Uninstall the existing endpoint software, create a new endpoint package using the package-building tool (you cannot use your existing package), and use SMS or a similar mechanism to install the new package on these endpoints. See <u>Installing and</u> <u>Deploying Websense Endpoint Clients</u> for more information.

In the initial authentication, the Data Security Management Server trades certificates with the other servers and endpoints in the network.

To re-run the security communication between Data Security components:

- 1. If you have not done so already, start the Websense installer:
  - If you chose to keep installation files the last time you ran the installer, go to Start > All Programs > Websense > Websense TRITON Setup. This is starts the installer without having to re-extract files.
  - Double-click the installer executable.
- 2. In Modify Installation dashboard, click the Modify link for Data Security.
- 3. From the installation wizard, select Modify.
- 4. On the Recreate Certificate Authority screen, select the **Recreate Certificate Authority** check box.
- 5. Complete the installation wizard as prompted.

### **Repairing Data Security components**

- 6. If you have not done so already, start the Websense installer:
  - If you chose to keep installation files the last time you ran the installer, go to Start > All Programs > Websense > Websense TRITON Setup. This is starts the installer without having to re-extract files.
  - Double-click the installer executable.
- 7. In Modify Installation dashboard, click the Modify link for Data Security.
- 8. From the installation wizard, select **Repair**.
- 9. Complete the installation wizard as prompted.

This restores the installation configuration to its last successful state. This can be used to recover from various corruption scenarios, such as binary files getting deleted, registries getting corrupted, etc.

### **Changing the Data Security service account**

- 1. If you have not done so already, start the Websense installer:
  - If you chose to keep installation files the last time you ran the installer, go to Start > All Programs > Websense > Websense TRITON Setup. This is starts the installer without having to re-extract files.
  - Double-click the installer executable.
- 2. In Modify Installation dashboard, click the Modify link for Data Security.
- 3. From the installation wizard, select Modify.
- 4. In the Local Administrators dialog, select the new Websense Data Security privileged account to be used. Make sure the user is a member of the local administrators group.
- 5. Complete the installation wizard as prompted.

### Changing the domain of a Data Security Server

It is a best practice to perform this task during off hours, or to route traffic around the Websense Data Security infrastructure (disabling connectors, ICAP, etc.).

- 1. Use TRITON Data Security to add the Websense service account user from the domain to the local Administrators group. Add the user itself and not the domain group of which it is a member.
- 2. Log on with the Websense service account from the domain.
- 3. Restart the machine.
- From Start > Settings > Control Panel > Add/Remove Programs, select Websense Data Security and click Change/Remove.
- 5. Perform the steps described in the procedure, <u>Changing the hostname of the Data</u> <u>Security Management Server</u>.
- 6. Re-register all Websense Data Security policy engine servers, agents and protectors (See <u>Re-registering Data Security components</u>).
- 7. Click **Deploy** in TRITON Data Security.
- 8. In your PreciseID fingerprint classifiers, change the server to the correct name.
- 9. Run breach tests on all the channels to verify that the Websense Data Security infrastructure is functioning well. Make sure you get events in both the Event Viewer and Incidents Management.

## **Removing Data Security components**

Data Security components can only be removed altogether. You cannot select particular components on a machine for removal

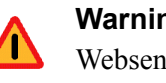

Warning

Websense Email Security Gateway requires Websense Data Security to be installed. If you are using Email Security Gateway, do not uninstall Data Security or Email Security Gateway will quit working.

For instructions on removing a Data Endpoint, see Uninstalling endpoint software.

To remove Data Security components:

- 1. Start the Websense installer:
  - If you chose to keep installation files after the initial installation, go to Start > . All Programs > Websense > Websense TRITON Setup to start the installer without having to re-extract files.
  - Otherwise, double-click the installer executable.
- 2. In Modify Installation dashboard, click the Modify link for Data Security.
- 3. At the Welcome screen, click Remove.
- 4. At the Data Security Uninstall screen, click Uninstall.

#### Important

 $\left( \right)$ 

0

This removes all Data Security components from this machine.

The Installation screen appears, showing removal progress.

- 5. At the Uninstallation Complete screen, click Finish.
- 6. You are returned to the Modify Installation dashboard.